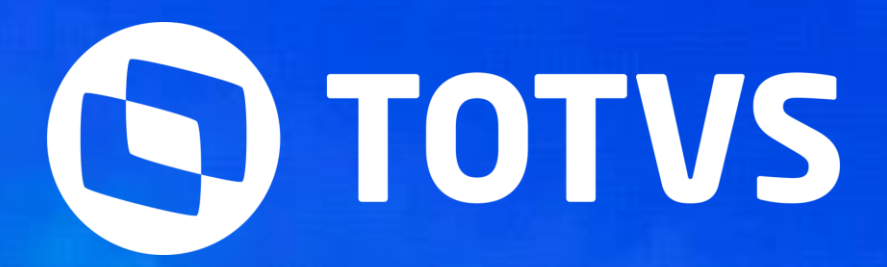

# 13º Salário - 1ª Parcela ou Parcela Única

Monique Oliveira e Thais Tavares

Novembro/2023

**2023/** mês

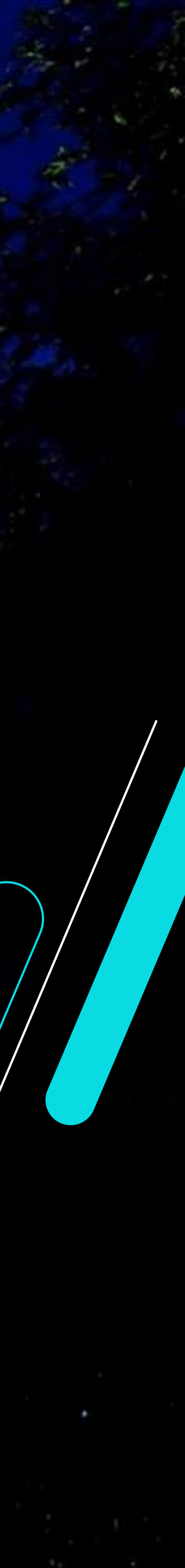

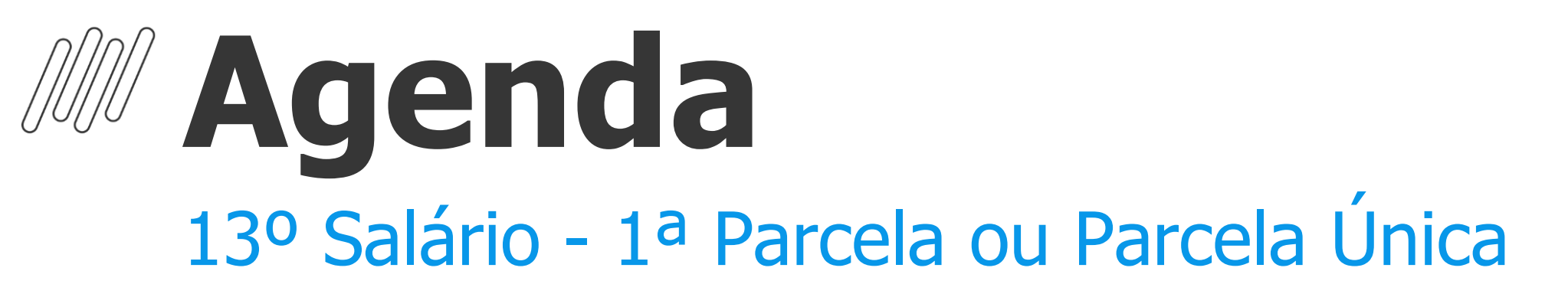

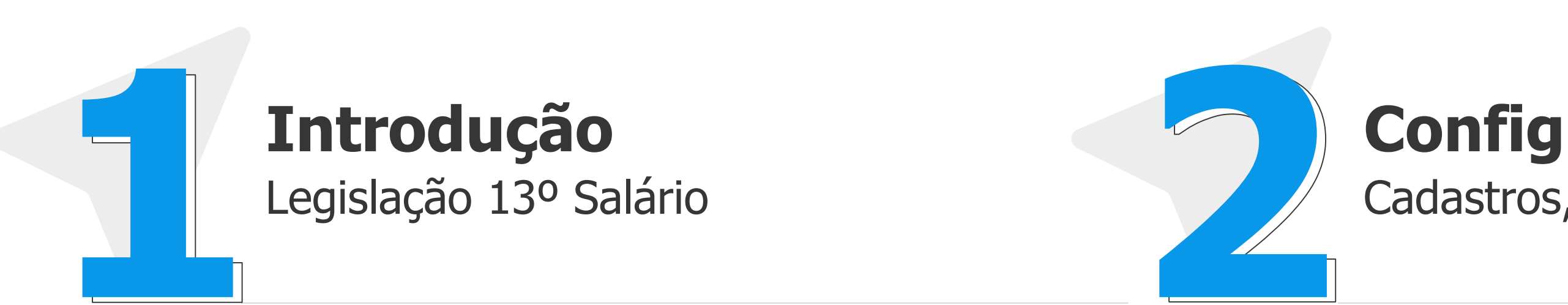

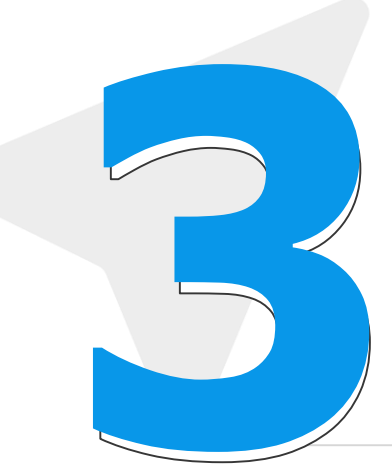

Cálculo da 1ª Pa

Única

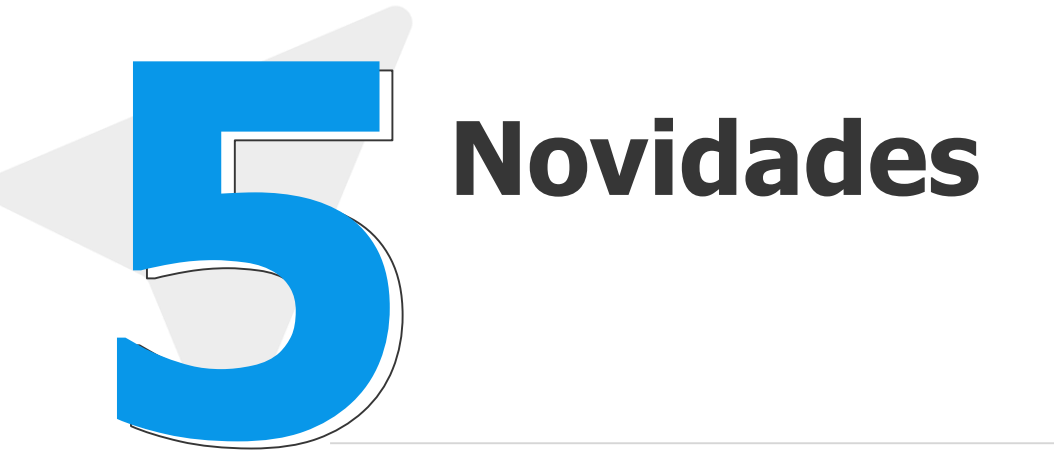

### Configurações

Cadastros, Parâmetros e Mnemônicos

Cálculo da 1ª Parcela e Parcela

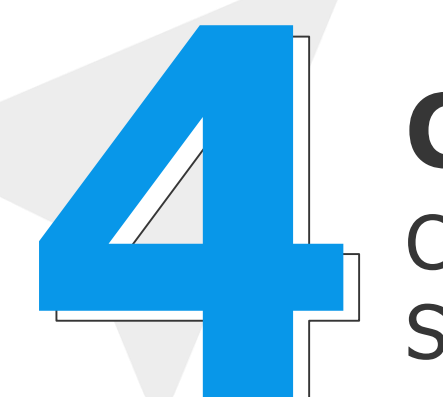

### Conferência

Conferência dos valores de 13º Salário, Médias e Encargos

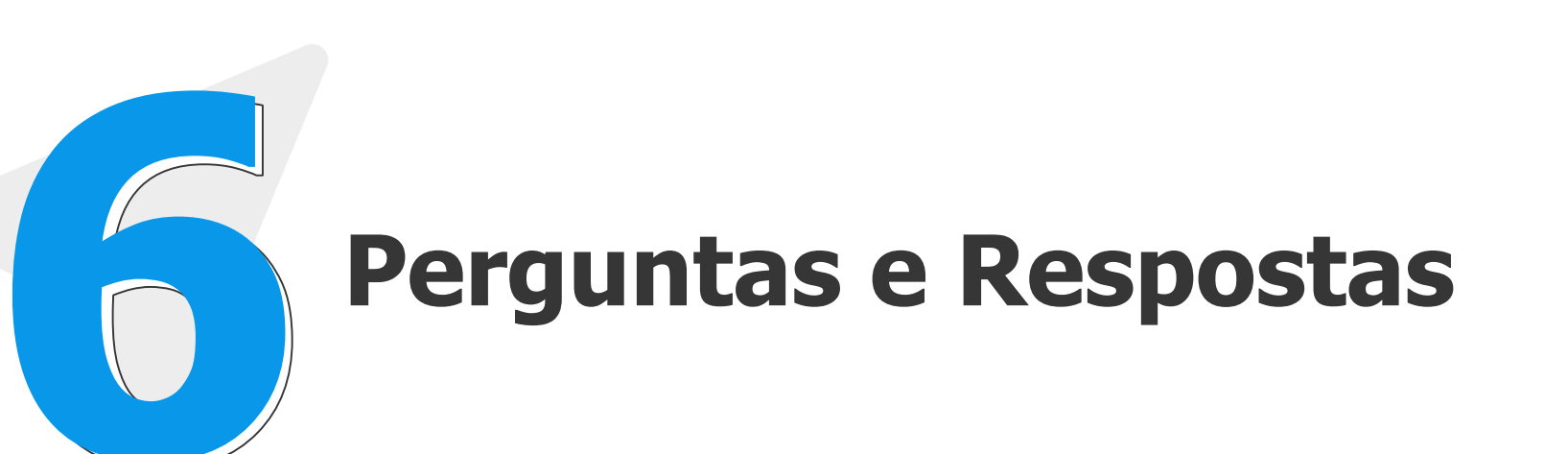

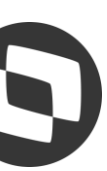

## 01 Introdução

Legislação 13º Salário

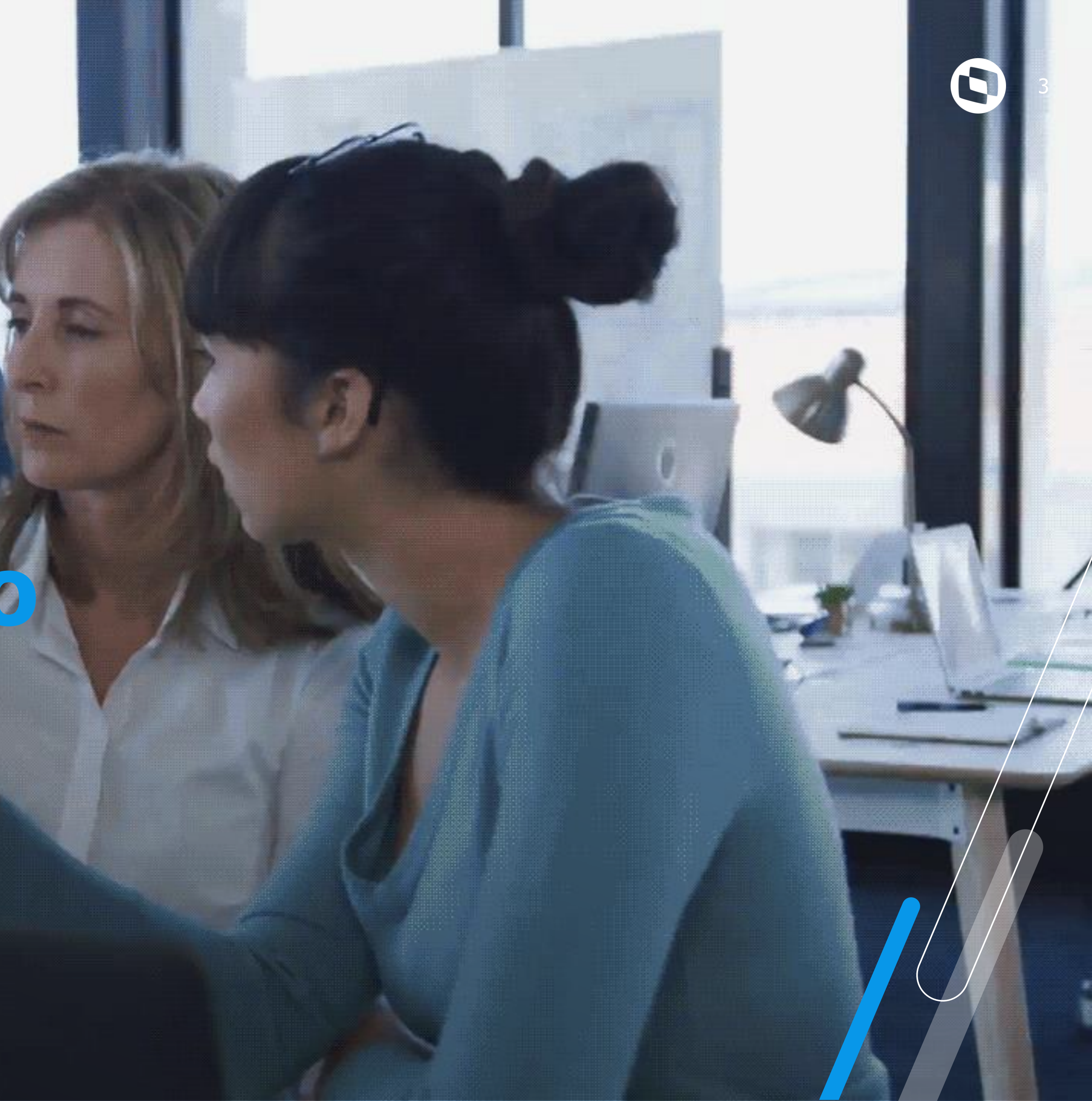

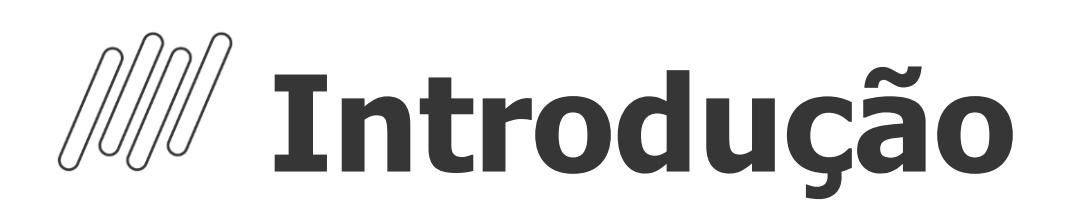

O 13º Salário é uma gratificação paga a todo trabalhador com carteira assinada, sejam trabalhadores domésticos, rurais, urbanos ou avulsos. Também recebem a gratificação os aposentados e pensionistas do INSS.

Valor do adiantamento do 13º salário corresponderá à metade do salário recebido (50%) pelo empregado no mês anterior, o pagamento ocorre entre o período de 01/02 a 30/11 de cada ano.

Todo trabalhador com no mínimo 15 dias trabalhados no mês, adquire o direito a um avo (1/12) de 13º Salário considerando a data de admissão e faltas no período (mês).

Em caso de afastamento durante o ano, por auxílio doença ou acidente de Trabalho, os 15 primeiros dias do afastamento integram a contagem para direito ao benefício, pois são de responsabilidade da empresa.

Quando na composição do salário do empregado envolver parte variável, deverá ser calculada a sua média.

Nos casos de afastamento por acidente de trabalho e/ou serviço militar o empregado não recebe o 13º se ainda estiver afastado ou irá receber proporcional, mas o recolhimento do FGTS será integral de acordo com a data de admissão

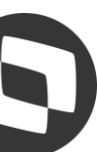

## 02 Configurações

Cadastros, Parâmetros e Mnemônicos

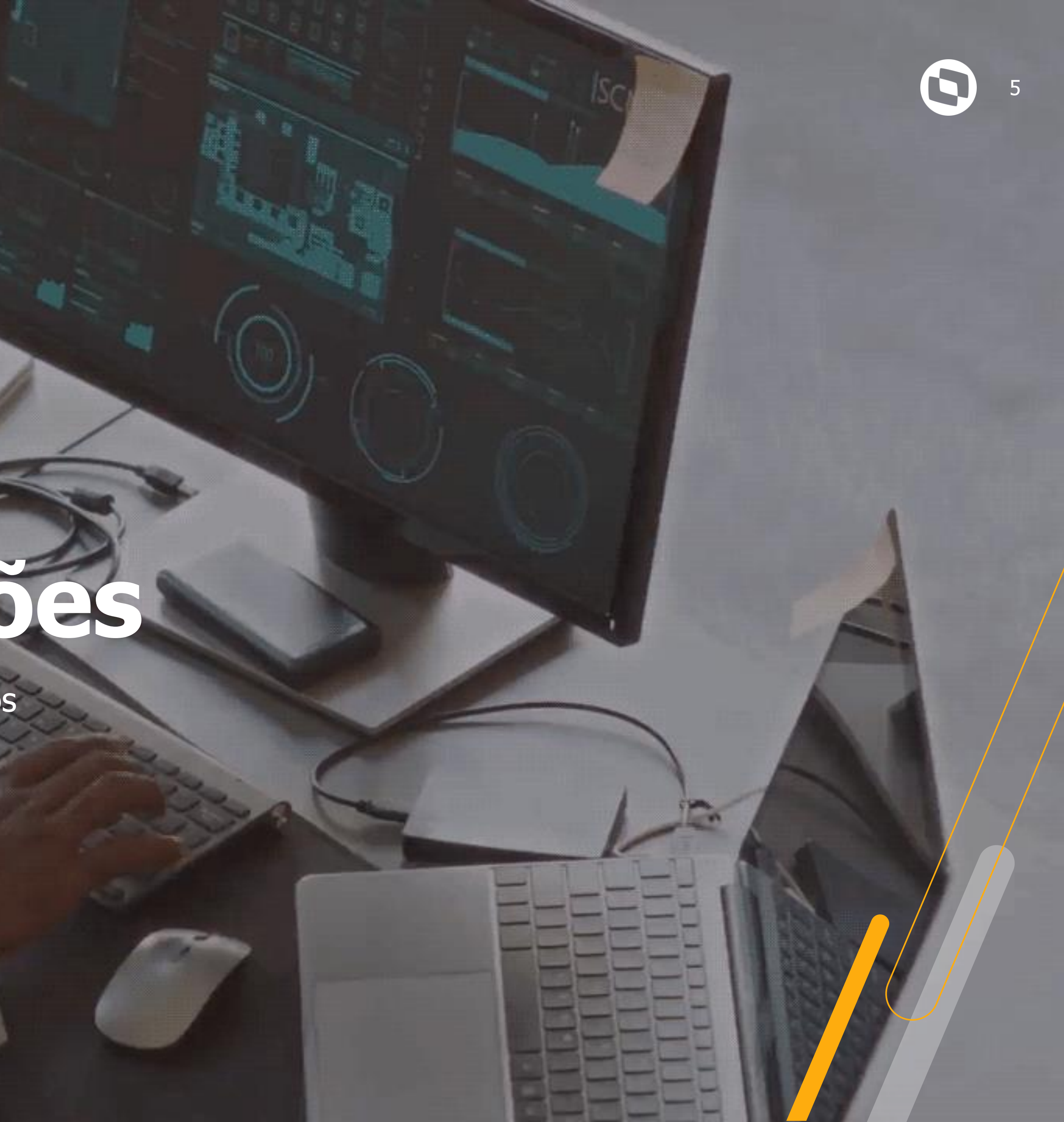

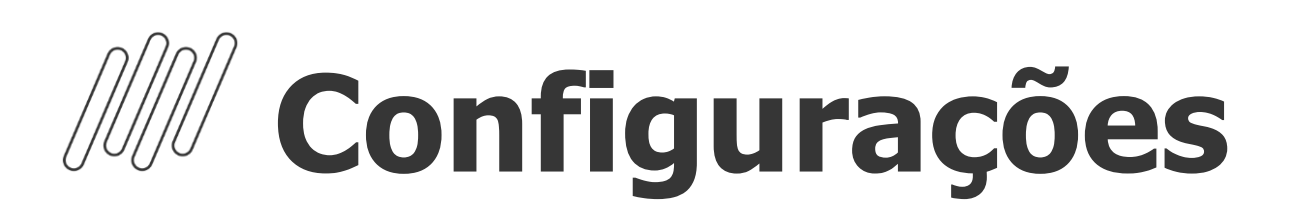

#### **Cadastro de Períodos - 1<sup>a</sup> Parcela do 13º Salário**

Para o cálculo da 1<sup>a</sup> Parcela do 13<sup>o</sup> salário, é necessário incluir o roteiro 131 na rotina Cadastro de Períodos, e o mesmo deve estar com campo "Per Ativo" = SIM. O Roteiro 131 não integra a folha de pagamento. Após o processo e conferência dos valores de 1<sup>a</sup> parcela do 13<sup>o</sup> salário, o roteiro deverá ser Fechado, assim como os demais roteiros.

Para acessar a rotina de Cadastro de Períodos: Atualizações / Definição de cálculo / Períodos (GPEA400)

| Cadastro         | de Período | s - INCLU  | IIR                      |            |             |                 |            |
|------------------|------------|------------|--------------------------|------------|-------------|-----------------|------------|
|                  |            |            | Cadastro de Perío        | odo        |             |                 |            |
| Processo * 00039 |            |            | Mês Compet. *            |            |             | Ano Compet. *   | k          |
| Data Inicial*    | 2023       | ]          | Data Final *<br>30/11/20 | 23         |             | Módulo *<br>GPE |            |
| Roteiro Calc     | Ini Tarefa | Fim Tarefa | Data Pagto               | Dt. Integ. | Data Fecham | Data Contab.    | Per. Ativo |
| FOL              | 11         | 11         | 30/11/2023               | 11         | 11          | 11              | Sim        |
| 131              |            |            | 30/11/2023               | 11         |             | 11              | Sim        |

|   |        |                                                 |          | Ou            | itras Ações 🗸 🗸 | Cancelar | Salvar     |
|---|--------|-------------------------------------------------|----------|---------------|-----------------|----------|------------|
|   |        |                                                 | Cadastro | de Calendário |                 |          |            |
|   |        | Cód. Período*<br>202311<br>Status<br>1 - Aberto |          |               | • Pagamento*    |          |            |
| ? | Status |                                                 | Módulo   | Pad.Período   | Complementar    | Alias WT | Recno WT 🖬 |
|   | Normal |                                                 | GPE      |               | Nao             | RCH      | A          |
|   | Normal |                                                 | GPE      |               | Nao             |          |            |

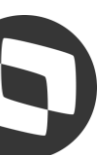

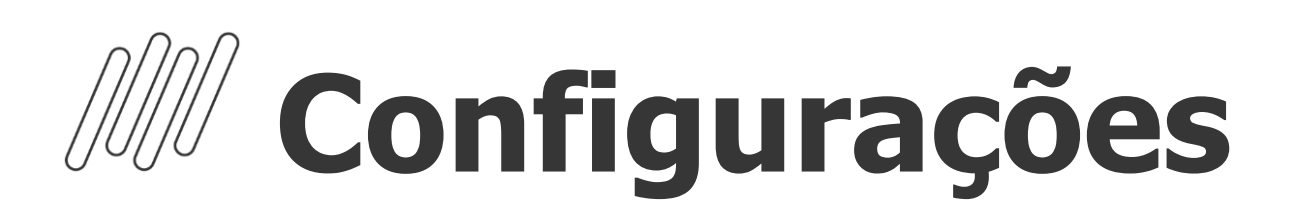

#### **Cadastro de Períodos - Parcela Única**

Para o cálculo do 13º Salário em Parcela Única, é necessário incluir o roteiro 132 na competência desejada (Anterior à Dezembro) na rotina Cadastro de Períodos, e o mesmo deve estar com campo "Per Ativo" = SIM.

Diferente do Roteiro 131, o Roteiro 132 tem retenção de Encargos, mas também não integra a folha de pagamento. Após o processo e conferência dos valores de 13º salário e encargos, o roteiro deverá ser Fechado, assim como os demais roteiros.

| Cadastro de               | e Períodos | - INCLU    | IR                       |            |             |                 |              |                  |                         |                  | Ou            | itras Ações 🛛 🗸 | Cancelar | Salvar     |
|---------------------------|------------|------------|--------------------------|------------|-------------|-----------------|--------------|------------------|-------------------------|------------------|---------------|-----------------|----------|------------|
|                           |            |            | Cadastro de Perí         | odo        |             |                 |              |                  |                         | <u>C</u> adastro | de Calendário |                 |          |            |
| Processo * 00039          |            |            | Mês Compet. *            |            |             | Ano Compet. *   | E            |                  | Cód. Período*<br>202311 |                  | N             | • Pagamento*    |          |            |
| Data Inicial*<br>01/11/20 | 23         |            | Data Final *<br>30/11/20 | 23         |             | Módulo *<br>GPE |              |                  | Status<br>1 - Aberto    |                  |               |                 |          |            |
| Roteiro Calc              | Ini Tarefa | Fim Tarefa | Data Pagto               | Dt. Integ. | Data Fecham | Data Contab.    | Per. Ativo ? | Status           |                         | Módulo           | Pad.Período   | Complementar    | Alias WT | Recno WT 🔳 |
| FOL<br>132                | //         | //         | 30/11/2023<br>30/11/2023 |            |             |                 | Sim<br>Sim   | Normal<br>Normal |                         | GPE<br>GPE       |               | Nao<br>Nao      | RCH      | <b>T</b>   |

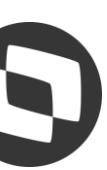

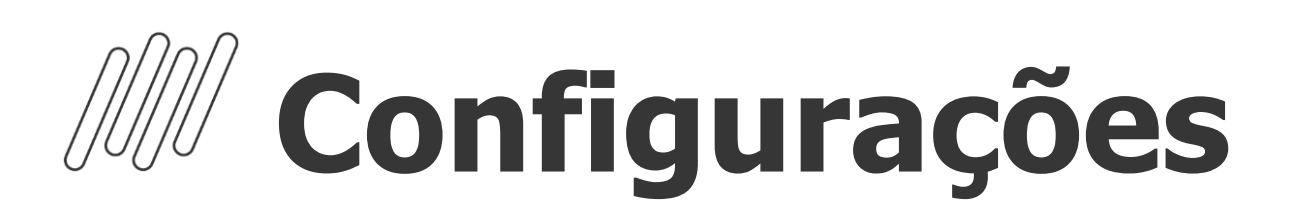

#### **Cadastro de Tipos de Ausências**

Neste cadastro são configurados todos os tipos de ausências. O objetivo desta rotina é parametrizar os tipos de ausências, estabelecendo como deverá ser realizado o cálculo de férias, 13º salário e PLR durante o afastamento dos funcionários. Para o abatimento dos avos de 13º Salário, a configuração deverá ser realizada no Cadastro de Tipos de Ausências nos campos "Abat. avos 13" (RCM\_DECIMO) e "Dias Afa. 13" (RCM\_DIAS13)

Para acessar a rotina de Tipos de Ausências: Atualizações / Definição de Cálculo / Tipos de Ausências (GPEA430)

| Cálculo Férias                          |                           |                                         |
|-----------------------------------------|---------------------------|-----------------------------------------|
| Tip.Aus.Feri<br>1 - Perda após 180 dias | •                         | Prov.Ferias<br>3 - Congela após 6 meses |
| Cong. Afas.                             | ▼                         |                                         |
| Cálculo 13.Salário                      |                           |                                         |
| Abat.Avos 13<br>1 - Sim 💌               | Prov. 13o.<br>1 - Congela | Dias Afa.13.                            |

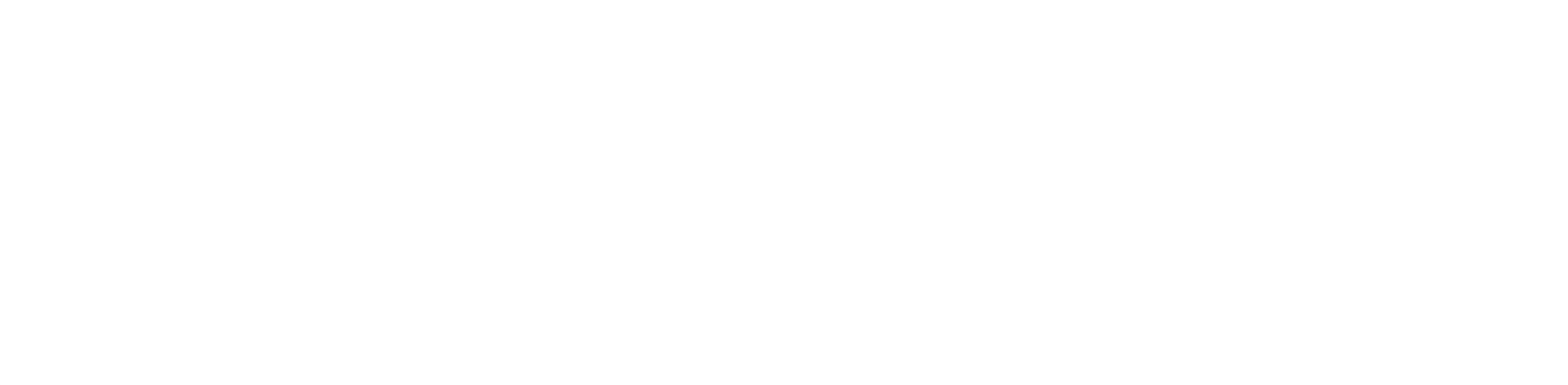

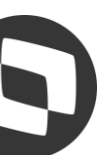

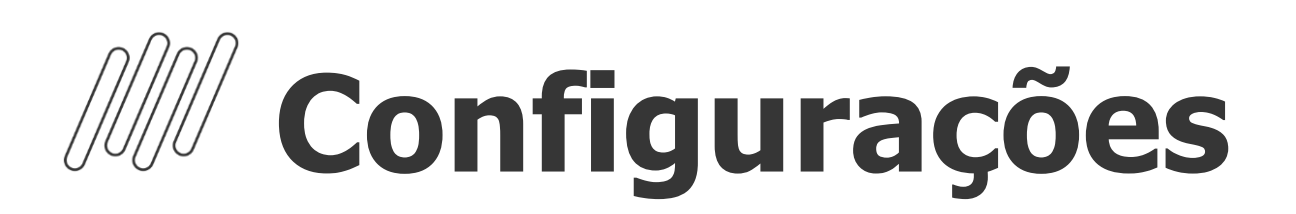

#### Cadastro de Beneficiários

Caso seja estipulado que o desconto de Pensão Alimentícia deve ocorrer na primeira parcela, é importante que no campo "Verba 1º 13º" (RQ\_VERB131) tenha uma verba informada. Para o desconto de Pensão alimentícia na Parcela Única de 13º Salário, deverá ter verba informada no campo "Verba 2º 13º" (RQ\_VERB132).

As verbas não devem conter Identificador de Cálculo e dever ser códigos diferentes para 1<sup>a</sup> e 2<sup>a</sup> Parecla.

As verbas que compõem o cálculo de décimo terceiro devem estar com SIM para o campo Pensão, localizado no cadastro de verbas, na aba Incidências

Para acessar a rotina de Cadastro de Beneficiários: Atualizações / Funcionários / Beneficiários (GPEA280)

| Cadastro             | de Beneficia | arios - INCLU     | IR           |              |             |
|----------------------|--------------|-------------------|--------------|--------------|-------------|
| Matricula:<br>000026 |              | Nome:<br>JOSE SIL | .VA          |              |             |
| Verba Adto           | Verba Folha  | Verba Férias      | Verba 1a 13o | Verba 2a 13o | Verba P.L.F |
|                      | 568          | 570               | 569          | 572          | 574         |

|              |            | [            | Outras Ações 🗸 🗸 | Cancelar                | Salvar      |
|--------------|------------|--------------|------------------|-------------------------|-------------|
|              |            |              |                  | Admissäo:<br>02/01/2023 |             |
| % Term.Resc. | Valor Fixo | Cal.Sobr.Liq | Bco/Age Dep.     | Cta Deposito            | Dif. Féri 重 |
| Nao          | 0,         | ,00 Sim      | 1                |                         |             |

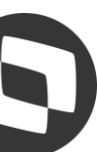

### Configurações

- Cadastro de Verbas 1<sup>a</sup> Parcela 13<sup>o</sup> Salário
  - ID de cálculo 0022 13º Salário 1ª Parcela
  - ID de cálculo 0025 Desconto Insuficiência de Saldo 13º
  - ID de cálculo 0026 Arredondamento 1<sup>a</sup> Parcela
  - ID de cálculo 0029 Desconto Arredondamento 1<sup>a</sup> Parcela
  - ID de cálculo 0030 Provento Insuficiência de Saldo 13º
  - ID de cálculo 0108 Base FGTS 13º Salário
  - ID de cálculo 0209 Valor FGTS 13º Salário
  - ID de cálculo 0678 Líquido 1ª Parcela 13º Salário
  - ID de cálculo 1628 Total de Medias em Valor 1<sup>a</sup> Parcela
  - ID de cálculo 1629 Total de Medias em Horas 1<sup>a</sup> Parcela
  - ID de cálculo 1630 ATS 13. Salário 1<sup>a</sup> Parcela
  - ID de cálculo 1631 ATS 13. Salário sobre verbas 1<sup>a</sup> Parcela
  - ID de cálculo 1632 Periculosidade 13. Salario 1<sup>a</sup> Parcela
  - ID de cálculo 1633 Periculosidade 13. Salario sobre verbas 1<sup>a</sup> Parcela
  - ID de cálculo 1634 Insalubridade 13. Salario 1<sup>a</sup> Parcela
  - ID de cálculo 1635 Insalubridade 13. Salario sobre verbas 1<sup>a</sup> Parcela
  - ID de cálculo 1636 Adicional Cargo de Confiança 13. Salário 1ª Parcela
  - ID de cálculo 1637 Adicional Transferência 13. Salário 1ª Parcela

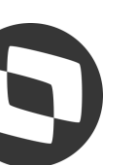

### Configurações

- Cadastro de Verbas Parcela Única 13º Salário
  - ID de cálculo 0024 13º Salário
  - ID de cálculo 0070 INSS 13º Salário
  - ID de cálculo 0071 IRRF 13º Salário
  - ID de cálculo 0183 Desconto Antecipação 13º Salário
  - ID de cálculo 0019 Base INSS 13º Salário até Limite
  - ID de cálculo 0020 Base INSS 13º Salário acima Limite
  - ID de cálculo 0027 Base IRRF 13º Salario
  - ID de cálculo 0108 Base FGTS 13º Salario
  - ID de cálculo 0109 Valor FGTS 13º Salário
  - ID de cálculo 0169 Dedução INSS 13º Salário
  - ID de cálculo 0670 Dedução Salário Maternidade 13º Salário
- ID de cálculo 0021 Líquido 13º Salário
- ID de cálculo 0123 Total de Medias em Valor
- ID de cálculo 0124- Total de Medias em Horas
- ID de cálculo 1288 ATS 13º Salário
- ID de cálculo 1289 ATS 13º Salário sobre verbas
- ID de cálculo 1290 Periculosidade 13º Salario
- ID de cálculo 1291 Periculosidade 13º Salario Sobre Verbas
- ID de cálculo 1292 Insalubridade 13º Salario
- ID de cálculo 1293 Insalubridade 13º Salario Sobre Verbas
- ID de cálculo 1294 Adicional Cargo de Confiança 13º Salário
- ID de cálculo 1295 Adicional Transferência 13º Salário
- ID de cálculo 1917 Base IR 13º calculado no outro modelo de tributação -
- ID de cálculo 1918 IR 13º calculado no outro modelo de tributação -
- ID de cálculo 1923 Dedução modelo simplificado 13º Salário

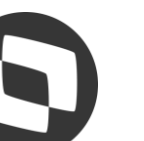

### **Parâmetros e Mnemônicos**

→ P\_MEDDIREN (MV\_MEDDIRE):
Calcular as médias sobre meses de direito. (S, N ou M)

**S** - Sim, para que a soma das verbas com incidência para médias seja dividida pela quantidade de meses de direito. **N** - Não, para que a soma das verbas com incidência para médias seja dividida por 12 e em seguida multiplicado pelos meses de direito.

M - Misto, para que o mnemônico seja alterado em tempo de execução de acordo com o tipo de contrato do funcionário, sendo:

- Se o tipo de contrato for por tempo indeterminado ou for por tempo determinado e contrato superior a 12 meses, o mnemônico é utilizado como "N".
- Se o tipo de contrato for por tempo determinado e o contrato igual ou inferior a 12 meses, o mnemônico é utilizado como "S".

#### $\rightarrow$ P\_M13ANOC (MV\_M13ANOC):

Define se utiliza somente as verbas do ano corrente para cálculo da Média de 13º salário. Por padrão para cálculo das médias de 13º salário, o sistema utiliza, como mês inicial, o mês de janeiro do ano corrente, ou o mês da admissão do funcionário quando este tiver sido admitido no ano corrente.

Com "1 - Sim", segue a configuração tradicional, média de décimo terceiro salário deve considerar somente as verbas no ano corrente;

Com "2 - Não", a rotina verificará a quantidade de meses indicada no cadastro da verba ou no cadastro do sindicato sem levar em conta se está buscando a verba no ano anterior à data de referência.

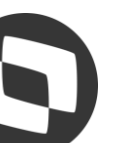

### M Parâmetros e Mnemônicos

#### P\_COMISSA ou MV\_COMISSA:

Permite definir que as Médias de Comissão e DSR da Comissão sejam apuradas considerando as Maiores Médias. Exemplo, caso deseje que o Protheus traga as 6 maiores comissões do período, o mnemônico ou parâmetro deve estar preenchido com 6.

Essa configuração funciona apenas para a verba de Comissão e DSR de Comissão (Ids 0165 e 0166).

#### P\_MEDORIG ou MV\_MEDORIG:

Permite que na apuração das médias seja mantido o Valor Original das verbas, caso o valor atual seja menor que o valor original.

Exemplo: Para situação em que o funcionário recebeu algum valor que incorporava ao salário, que fez com que o valor de uma hora extra fosse calculada considerando esse valor incorporado, e no momento atual da apuração da média o funcionário não recebe mais esse valor, o sistema diminui o valor da média dessa verba.

Se configurado com .T. o Protheus valida o valor atual da média, e caso seja menor que o Valor Original, assumirá o valor original para pagamento. Caso seja maior o valor Atual, será mantido o Atual.

Se configurado com **.F.** (falso), o sistema irá efetuar a apuração da média com a utilização do salário atual do funcionário, podendo ocorrer a situação reportada, em que o valor atual fica menor do que o valor original.

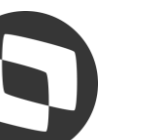

## 03 Cálculo

#### 1<sup>a</sup> Parcela do 13<sup>o</sup> Salário ou Parcela Única

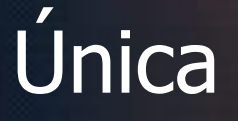

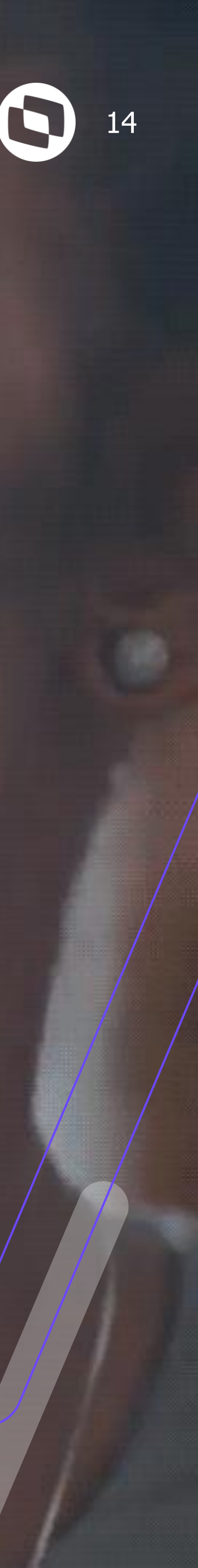

### Cálculo 13º Salário - 1ª Parcela

Para Processar a 1<sup>a</sup> Parcela do 13<sup>o</sup> Salário Acesse: Miscelânea / Cálculos / Por Roteiro (GPEM020) e em Parâmetros selecione o Processo e Roteiro 131:

| Parametros                                                       | :                   | ¢ |        | Parametros                                                                                                    |                                                                                                    | ×  |
|------------------------------------------------------------------|---------------------|---|--------|----------------------------------------------------------------------------------------------------|----------------------------------------------------------------------------------------------------|----|
| Processo ?                                                       | 00039               |   |        | Calcular em Ordem de ?                                                                                                    | Matrícula                                                                                            | Â  |
| Roteiro ?                                                        | 131 <b>Q</b>        |   |        | Qual o Percentual ?                                                                                                    | 50                                                                                                   |    |
| Periodo ?                                                        | 202311              |   |        | Calcula Médias ?                                                                                                    | Sim                                                                                                  |    |
| Nro. Pagamento ?                                                 | 01                  |   | )      | Arredondamento ?                                                                                                    | Sim                                                                                                  |    |
|                                                                  |                     |   |        | Complemento 1a Parcela ?                                                                                                    | Sim                                                                                                  |    |
|                                                                  |                     |   |        | Data de Referência ?                                                                                                    | 31/12/2023                                                                                           | -  |
| Digite o nº do procedimento de<br>a ser processado pelo sistema. | cálculo – roteiro – |   | -<br>t | Informe para quais funcionários<br>1 - Para todos os funcionários.<br>2 - Para os funcionários admitido<br>Quando selecionada a opção 2,<br>considerada a data 31/12/ano. | a data de referência será considerada:<br>os no ano.<br>para os funcionários com mais de um ano será | •  |
|                                                                  | Cancelar            |   |        |                                                                                                    | Cancelar                                                                                             | ок |

Calcular em Ordem de? : Informe se a ordem de Processo será por Matricula ou Centro de Custo.

Qual o Percentual? : Informe o Percentual de Cálculo da 1ª parcela do 13º salário.

Calcula Médias? : Informe se deseja processar o cálculo de Médias na 1<sup>a</sup> parcela do 13<sup>o</sup> salário.

Arredondamento? : Informe se deseja processar o Arredondamento na 1ª Parcela do 13º Salário.

**Complemento 1a Parcela?** : Informe se deseja processar o Complemento da 1<sup>a</sup> Parcela do 13<sup>o</sup> salário para os funcionários que já receberam antecipação do 13º salário.

Data de Referência? : Informe a Data de Referência para o cálculo. Caso deseje pagar 50% do 13º Salário informe 31/12/2023.

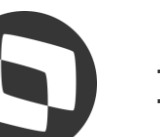

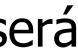

### Cálculo 13º Salário - 1ª Parcela

Para Processar a 1<sup>a</sup> Parcela do 13<sup>o</sup> Salário Acesse: Miscelânea / Cálculos / Por Roteiro (GPEM020) e em Parâmetros selecione o Processo e Roteiro 131:

| Parametros                                            |                                                  | ×  |
|-------------------------------------------------------|--------------------------------------------------|----|
| Arredondamento ?                                      | Sim                                              | *  |
| Complemento 1a Parcela ?                              | Sim                                              |    |
| Data de Referência ?                                  | 31/12/2023                                       |    |
| Referência para Média ?                               | 31/12/2023                                       |    |
| Considera mês Ref. Media ?                            | Sim                                              |    |
| Data de referência para ?                             | Todos                                            | Ţ  |
| Informe se deseja efetuar o cálo<br>Terceiro Salário. | culo de médias para a Primeira Parcela de Décimo |    |
|                                                       | Cancelar                                         | ок |

**Referência para Média?** : Informe a Data de Referência para cálculo das médias.

Considera Mês Atual? : Informe se o mês atual será considerado para composição das médias.

Data de referência para? : Informe se a Data de Referência

deverá ser considerada para todos os funcionários ou para os funcionários admitidos no ano.

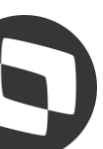

### Cálculo 13º Salário - Parcela Única

Para Processar a 1<sup>a</sup> Parcela do 13<sup>o</sup> Salário Acesse: Miscelânea / Cálculos / Por Roteiro (GPEM020) e em Parâmetros selecione o Processo e Roteiro 132:

| Parametros                                                     | ×                           |     | Parametros                      | ×                                                        |
|----------------------------------------------------------------|-----------------------------|-----|---------------------------------|----------------------------------------------------------|
| Processo ?                                                     | 00039                       |     | Calcular em Ordem de ?          | Matrícula                                                |
| Roteiro ?                                                      | 132 9                       | ) ( | Data de Referência ?            | 31/12/2023                                               |
| Periodo ?                                                      | 202311                      |     | Referência para Média ?         | 31/12/2023                                               |
| Nro. Pagamento ?                                               | 01                          |     | Considera mês atual ?           | Sim                                                      |
|                                                                |                             |     | Verificar Integração ?          | Não                                                      |
|                                                                |                             |     | Receita De ?                    |                                                          |
| Digite o nº do procedimento d<br>a ser processado pelo sistema | e cálculo – roteiro –<br>a. |     | Informe qual a ordem que deseja | a efetuar o cálculo: 1 – Matrícula; 2 – Centro de Custo. |
|                                                                | Cancelar OK                 |     |                                 | Cancelar OK                                              |

Calcular em Ordem de? : Informe se a ordem de Processo será por Matricula ou Centro de Custo.

Data de Referência? : Informe a Data de Referência para o cálculo. Para parcela única, informe 31/12/2023.

**Referência para Média?** : Informe a Data de Referência para cálculo das médias. Para parcela única informe 31/12/2023.

**Considera Mês Atual?** : Informe se o mês atual será considerado para composição das médias.

Verificar Integração? : Informe se há integração dos módulos Faturamento e/ou Financeiro.

**Receita De? e Receita Até?**: Informe o intervalo de datas que serão utilizados para busca das receitas nos módulos Faturamento e/ou Financeiro.

Observação: Só devem ser preenchidas se a pergunta !Verificar Integração?" for preenchida com Sim.

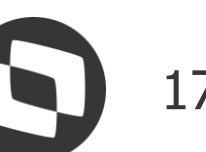

## 04 Conferência

1<sup>a</sup> Parcela 13<sup>o</sup> Salário, 13<sup>o</sup> Parcela Única, Médias e Encargos

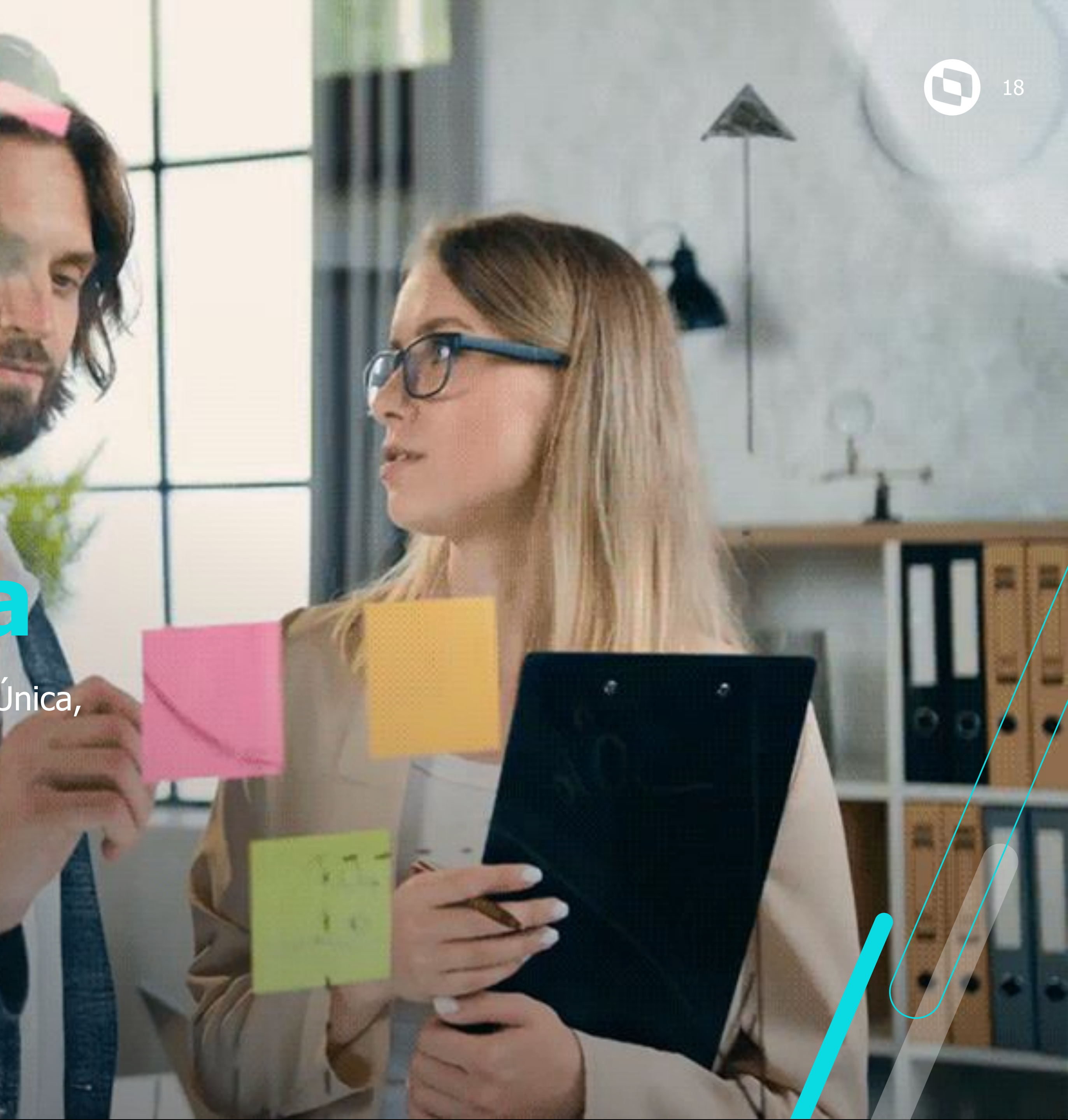

### **Conferência - 13º Salário 1ª Parcela ou Parcela Única**

A conferência dos valores da 1º Parcela do 13º, pode ser realizada através das seguintes rotinas:

- → Consultas / Cálculos / Por Funcionário. Necessário selecionar o funcionário e informar o roteiro de cálculo 131
- → Consultas / Cadastros / Recibo de Pagamento GPER030
- → Relatórios / Recibos / Cheques / Recibo de Pagamento GPEA630
- → Relatórios / Periódicos / Folha de Pagamento GPER040 RH

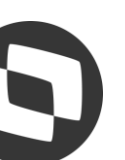

### **Conferência - 13º Salário 1ª Parcela**

#### Recibo de Pagamentos

| - Empresa<br>D SP 01<br>3108869 | a<br>-<br>0000106   |            |          | Funcionario<br>100002 - 13º SALÁRIO 1ª PARCELA<br>Funcao: 00001 - ANALISTA RH<br>Salario Base: 4.000,00 |       |  |
|---------------------------------|---------------------|------------|----------|----------------------------------------------------------------------------------------------------|-------|--|
| Codigo                          | Descricao           | Referencia | Provento | Desconto                                                                                                | Bases |  |
| 009                             | 13° SALARIO 1ª PARC | 6,00       | 2.000,00 |                                                                                                    |       |  |
| 282                             | MEDIAS HORAS 1ª PAI | 6,00       | 495,40   |                                                                                                    |       |  |
| 302                             | PERICUL 130 1A      | 6,00       | 600,00   |                                                                                                    |       |  |
| A24                             | BASE FGTS 13        | 0,00       |          |                                                                                                    |       |  |
| A25                             | FGTS 13             | 0,00       |          |                                                                                                    |       |  |
| B72                             | 13° LIQUIDO 1ª PARC | 0,00       |          |                                                                                                    |       |  |

No Roteiro 131 será calculado 13º Salário, Médias, Adicionais e FGTS Salário, considerando o Percentual informado nos parâmetros para o cálculo.

Dica: Emita o Relatório de Médias pela rotina de Consulta de Cálculo por Funcionário, Se

#### DATA BASE: 01/11/2023

| ľ | Filial: D SP 01            | - FILIA  | L 01    |          |              |          |               |
|---|----------------------------|----------|---------|----------|--------------|----------|---------------|
| l | Funcionario:               | 13° SALÁ | RIO 1ª  | PARCELA  | Cart         | .Trab.:  | – Regi        |
| l | Centro de Custo:           | 00000000 | 3       | -        | CONTABIL     |          | Funcao: 000   |
| I |                            |          | Sala    | rio Base | :            | 4.000,00 | Salario Incom |
| ľ | Sal Dia:                   | 13       | 33,33   | Sal H    | iora:        | 20,00    |               |
| I | Peric:                     | 1.20     | 00,00   | Insal    | :            | 0,00     | Conf          |
| L | Trans:                     |          | 0,00    | ATS      |              | 0,00     |               |
| Ì |                            |          |         |          |              | -        |               |
| ł | *** 00                     | 120 9    |         | ***      |              |          |               |
| ł | ער בייג<br>דייט בייבת אדבר | HORAS    | VALOR   | ORIG     |              | 11       |               |
| i | MH. DAIM 101               | nomb     | VIILOIN | 01110.   | VILLON MICHL | 11       |               |
| i | * TOT OUTROS               | 0,00     |         | 0,00     | 0,00         | ii -     |               |
| I | * MED OUTROS               | 0,00     |         | 0,00     | 0,00         | 11       |               |
| I | * OUTROS PGTO              | 0,00     |         | 0,00     | 0,00         | 11       |               |
| I | * TOT H.EXT                | 409,52   | 11.8    | 389,46   | 11.889,46    | 11       |               |
| I | * MED H.EXT                | 34,13    | 9       | 990,79   | 990,79       | 11       |               |
| I | * H.EXT PGTO               | 34,13    | 9       | 990,79   | 990,79       | 11       |               |
| I | ** TOTAL                   | 409,52   | 11.8    | 389,46   | 11.889,46    | 11       |               |
| I | ** MEDIA                   | 34,13    | 9       | 90,79    | 990,79       | 11       |               |
| I | ** MEDIA PGTO              | 34,13    | 9       | 90,79    | 990,79       | 11       |               |
| Т |                            |          |         |          |              |          |               |

|                        | Outras Ações | cance       | elar Confirma |
|------------------------|--------------|-------------|---------------|
| Referencia<br>Processo | Período      | Nro Pagto   | Roteiro       |
| 00018                  | 202311       | <u>01</u> Q | 131           |
|                        |              |             | 8             |
|                        |              |             |               |
|                        |              |             | 2 495 40      |
|                        |              |             | 199,63        |
|                        |              |             | 3.095,40      |

Remuneração Mensal: R\$ 5.200,00

1<sup>a</sup> Parcela 13<sup>o</sup>: Salário / 12 x Avos de Direito x 50% 4000 x 50 % = 2.000,00

Médias: Total das Médias x 50% 990,79 x 50% = 495,40

Adicionais: Adicional / 12 x Avos de Direito x 50%  $1200 \times 50 \% = 600,00$ 

| elecionando a opção Outras Ações e Médias.                                       | Outras Ações 🛛 🗸     |   |
|----------------------------------------------------------------------------------|----------------------|---|
|                                                                                  | Calculadora<br>Spool | - |
|                                                                                  | TOTVS API Services   |   |
|                                                                                  | Médias<br>Configurar |   |
| istro: 100002 Admissao:10/03/2022<br>001 - ANALISTA RH<br>rp: 4.000,00<br>: 0,00 |                      |   |
|                                                                                  |                      |   |

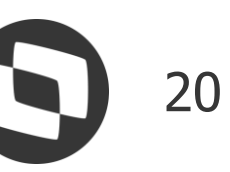

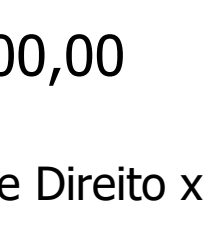

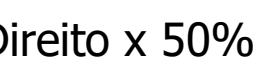

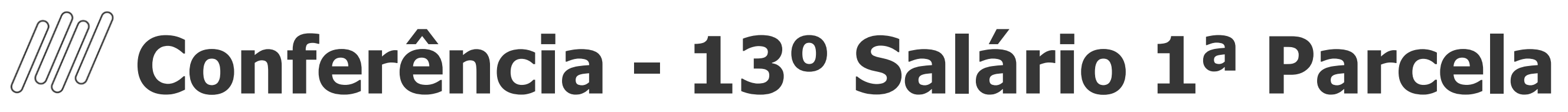

Para os funcionários que têm Verbas variáveis em Dias, Horas e Valor, haverá uma separação nas verbas de Médias entre - Médias em Valor e Médias em Horas.

| Filial  | : D SP 01 -  | Pendente A  | lteraçao    |               |    |         |              |           |                     |             |
|---------|--------------|-------------|-------------|---------------|----|---------|--------------|-----------|---------------------|-------------|
| Funcior | nario: HE    | NRY JONATHA | N HANK PYM  | art.Trab.:000 | 19 | - 000   | 01 Registro: | 000002    | Admissao:01/04/2018 |             |
| Centro  | de Custo: 00 | 001         | - MODELO 01 |               |    | Funcao  | : 01 -       | ANALISTA  | HELP DESK           |             |
|         |              | Sa          | lario Base: | 2.868,00      | )  | Sala    | rio Incorp:  | 2.8       | 68,00               |             |
| Sal Di  | a:           | 95,60       | Sal Hora:   | 13,04         | Ł  |         |              |           |                     |             |
| Peric.  | :            | 0,00        | Insal:      | 220,00        | )  | Conf    |              |           | 0,00                |             |
| Trans.  | :            | 0,00        | ATS:        | 143,40        | )  |         |              |           |                     |             |
|         | *** 206      | - H.E. DIU  | RNA 50% *** |               | 11 |         | *** 210      | - H.E.DI  | URNA 100% ***       |             |
| REF.    | DATA PGT     | HORAS       | VALOR ORIG. | VALOR ATUAL   | 11 | REF.    | DATA PGT     | HORAS     | VALOR ORIG.         | VALOR ATUAL |
| 01/21   | 31/01/2021   | 1,00        | 6,52        | 6,52          | 11 | 01/21   | 31/01/2021   | 2,00      | 26,07               | 26,07       |
| 02/21   | 28/02/2021   | 0,00        | 1,00        | 1,00          | 11 | 02/21   | 28/02/2021   | 0,00      | 2,00                | 2,00        |
| 04/21   | 30/04/2021   | 0,00        | 9,00        | 9,00          | 11 | 04/21   | 30/04/2021   | 0,00      | 7,00                | 7,00        |
| 05/21   | 31/05/2021   | 9,00        | 58,66       | 58,66         | 11 | 05/21   | 31/05/2021   | 7,00      | 91,25               | 91,25       |
| 06/21   | 30/06/2021   | 9,00        | 58,66       | 58,66         | 11 | 06/21   | 30/06/2021   | 7,00      | 91,25               | 91,25       |
| 07/21   | 31/07/2021   | 9,00        | 58,66       | 58,66         | 11 | 07/21   | 31/07/2021   | 7,00      | 91,25               | 91,25       |
| 08/21   | 31/08/2021   | 9,00        | 58,66       | 58,66         | 11 | 08/21   | 31/08/2021   | 7,00      | 91,25               | 91,25       |
| 09/21   | 30/09/2021   | 9,00        | 58,66       | 58,66         | 11 | 09/21   | 30/09/2021   | 7,00      | 91,25               | 91,25       |
| 10/21   | 31/10/2021   | 1,00        | 6,52        | 6,52          | 11 | 10/21   | 31/10/2021   | 2,00      | 26,07               | 26,07       |
| 11/21   | 30/11/2021   | 1,00        | 6,52        | 6,52          | 11 | 11/21   | 30/11/2021   | 2,00      | 26,07               | 26,07       |
| 12/21   | 31/12/2021   | 1,00        | 6,52        | 6,52          | 11 | 12/21   | 31/12/2021   | 2,00      | 26,07               | 26,07       |
| ** TOT  | AL           | 49,00       | 329,38      | 329,38        | 11 | ** TOTA | AL           | 43,00     | 569,53              | 569,53      |
| ** MED  | IA (12)      | 4,08        | 27,45       | 27,45         | 11 | ** MED: | IA (12)      | 3,58      | 47,46               | 47,46       |
| ** MED  | IA PGTO(12)  | 4,08        | 27,45       | 27,45         | 11 | ** MED  | IA PGTO(12)  | 3,58      | 47,46               | 47,46       |
|         | *** 211      | - GRATIFIC  | ACAO ***    |               | 1  | 1       | *** TOT      | AIS - 13c | Salario ***         |             |
| REF.    | DATA PGT     | HORAS       | VALOR ORIG. | VALOR ATUAL   | 1  | REF.    | DATA PGT     | HORAS     | VALOR ORIG.         | VALOR ATUAL |
| 01/21   | 31/01/2021   | 0,00        | 10,00       | 10,00         |    | * TOT   | OUTROS       | 0,00      | 640,00              | 640,00      |
| 02/21   | 28/02/2021   | 0,00        | 10,00       | 10,00         | I  | * MED   | OUTROS       | 0,00      | 53,33               | 53,33       |
| 04/21   | 30/04/2021   | 0,00        | 80,00       | 80,00         | 1  | * OUTR  | OS PGTO      | 0,00      | 53,33               | 53,33       |
| 05/21   | 31/05/2021   | 0,00        | 80,00       | 80,00         | I  | * TOT   | H.EXT        | 92,00     | 898,91              | 898,91      |
| 06/21   | 30/06/2021   | 0,00        | 80,00       | 80,00         | 1  | * MED   | H.EXT        | 7,66      | 74,91               | 74,91       |
| 07/21   | 31/07/2021   | 0,00        | 80,00       | 80,00         | L  | * H.EX  | T PGTO       | 7,66      | 74,91               | 74,91       |
| 08/21   | 31/08/2021   | 0,00        | 80,00       | 80,00         | 1  | ** TOT  | AL           | 92,00     | 1.538,91            | 1.538,91    |
| 09/21   | 30/09/2021   | 0,00        | 10,00       | 10,00         | 1  | ** MED  | AI           | 7,66      | 128,24              | 128,24      |

**OUTROS PGTO** Referem-se às Médias em Valor 53,33 x 50 % = 26,67

H. EXT. PGTO Referem-se às Médias em Horas 74,91 x 50% = 37,46

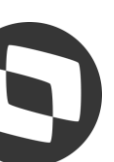

### M Conferência - 13º Salário 1ª Parcela

Para os funcionários que têm Verbas variáveis em Dias, Horas e Valor, haverá uma separação nas verbas de Médias entre - Médias em Valor e Médias em Horas.

| Filial D SP 01<br>Funcao 01<br>Centro Custo 00001<br>Depto.     |                              | Matricula<br>Descricao<br>Descricao<br>Descricao | 000002<br>ANALISTA HELP DESK<br>MODELO 01 | Nome  | HENRY JONATHAN HANK | PYM               |                                           |                                |
|-----------------------------------------------------------------|------------------------------|--------------------------------------------------|-------------------------------------------|-------|---------------------|-------------------|-------------------------------------------|--------------------------------|
| Data Admis. 01/04/2<br>Dep.Sal.Fam. 02<br>Perc.Adto.: 000       | 018                          | Cat. Func.<br>Hrs. Mensai<br>Sit. Folha          | M<br>220,0000<br>NORMAL                   | Sal.: | 2.868,              | 00                | Dep. I.R.                                 | 02                             |
| PROVENT                                                         | 0 5                          |                                                  | DESCONTOS                                 |       |                     |                   | BASES                                     |                                |
| Cod. Descricao                                                  | Ref.                         | Valor                                            | Cod. Descricao                            | Ref.  | Valor               | Cod.              | Descricao                                 | Valor                          |
| 009 13° SALARIO 1ª<br>281 MEDIA VALOR 1ª<br>282 MEDIAS HORAS 1  | 6,00<br>6,00<br>6,00         | 1.434,00<br>26,67<br>37,46                       |                                           |       |                     | A24<br>A25<br>B72 | BASE FGTS 13<br>FGTS 13<br>13° LIQUIDO 1ª | 1.679,83<br>134,39<br>1.679,83 |
| 284 ATS 13° S VERB<br>287 INSAL 13° SAL<br>Totais Funcionário D | 6,00<br>6,00<br>SP 01 000002 | 71,70<br>110,00                                  |                                           |       |                     |                   |                                           |                                |
|                                                                 | 30,00                        | 1.679,83                                         |                                           | 0,00  | 0,00                |                   | LÍQUIDO:                                  | 1.679,83                       |

Remuneração Mensal :R\$ 3.231,40

 $1^{a}$  Parcela 13°: Salário / 12 x Avos de Direito x 50% 2868 x 50 % = 1.434,00

Médias Valor: Total das Médias x 50%  $53,33 \times 50 \% = 26,67$ 

Médias Horas: Total das Médias x 50% 74,91 x 50% = 37,46

ATS Sobre Verbas: ATS x 12 x Avos de Direito x 50% 143,80 x 50% = 71,70

Insalubridade: Adicional / 12 x Avos de Direito x 50% 220 x 50 % = 110,00 C

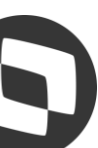

### M Conferência - 13º Salário 1ª Parcela

→ As verbas de Faltas (Id 0054, 0203 e 0242) somente serão abatidas do valor de 13º salário se estiver com SIM para Média de 13º salário (Cadastro de Verbas – Aba Médias) e a mesma deverá constar nos acumulados (SRD) em dias com quantidade igual ou superior à 15. O sistema não irá considerar verbas de faltas lançadas na RGB para o cálculo do 13º da primeira parcela, para considerar esta verba tem que estar no acumulado, tabela SRD.

→ Caso a empresa tenha que realizar algum tipo de desconto na primeira parcela, a verba deve estar com Sim para referente a 13º, e deverá ser informada no roteiro 131 na tabela RGB (lançamento por funcionário). Dessa forma o sistema irá considerar esta verba ao montar o líquido.

→ O sistema gera de forma automática os valores referente aos adicionais (Periculosidade, Insalubridade, ATS, Cargo de Confiança e Adicional de Transferência), conforme já parametrizado no cadastro do funcionário e Sindicato. Cada adicional possui um identificador de cálculo próprio, tanto para 1° Parcela, como para 2° Parcela.

→ Para a primeira parcela não existe recolhimento de encargos relativos a INSS Patronal, terceiros, acidente de trabalho e IRRF e INSS dos empregados.

Os únicos encargos a serem recolhidos sobre a 1º Parcela são o FGTS e o PIS sobre folha. O FGTS é recolhido juntamente com a SEFIP do mês (folha de pagamento), no campo "Rem. 13º". O PIS sobre a 1º Parcela, é somado ao PIS de folha. Para isso é necessário fechar o roteiro 131 e calcular a Folha de Pagamento.

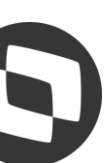

### M Conferência - 13º Salário 1ª Parcela - Comissionado

Para os funcionários Comissionados Puros (Sem Salário Fixo), ao Processar a 1ª Parcela do 13º Salário, será apresentada somente as verbas de Médias.

|                      |                      |                   |                   |             |             |              |                 |          | Consulta de Cálculo ( | por Funcionário |                     |            |            |                      |          |             |               |                |                 | 0            |
|----------------------|----------------------|-------------------|-------------------|-------------|-------------|--------------|-----------------|----------|-----------------------|-----------------|---------------------|------------|------------|----------------------|----------|-------------|---------------|----------------|-----------------|--------------|
| Consulta             | de Cálculo por Fu    | uncionário        | 0                 |             |             |              |                 |          |                       |                 |                     |            |            |                      |          |             |               | Outras Ações 🖕 | Cancelar        | Confirmar    |
| Matricula:<br>275003 | Nome                 | e:<br>OMISS MEDIA | S DECIMO TERCEIRO | ,           |             |              |                 |          |                       |                 |                     |            |            | Admissão<br>01/01/20 | 121      | Proc        | esso:<br>0275 |                | Função:<br>0011 |              |
| Cod. do Period       | Q.                   |                   | Nro de Pa         | gamento:    |             |              | Roteiro:<br>131 | ٩        |                       | Perio<br>01     | do:<br>/11/2021 - 3 | 0/11/2021  |            |                      |          |             |               |                |                 |              |
| Codigo Verba         | Descriceo            | Tipo              | Aulas Semana      | Horas Lanc. | Vir. Lancam | VI Nao Aplic | Dt. Pegto.      | Dt. Ref. | Centro Custo          | Nr. Parcelas    | Origem              | Seq. Verba | Valor Base | Cod. Depto.          | D. Comp. | Seq. Lancto | Lote Pis      | Cod.RDA.Pag    | Cod. Covoc      | Seq.Calc. IV |
| 065                  | MEDIAS VALOR 1*PARC  | CE Valor          | 0,00              | 6,00        | 928,        | 78           | 0,00 30/11/2021 | 11       | 001                   |                 | 0 5                 |            |            | 0,00 000010648       |          | 1           |               |                |                 | <u></u>      |
| 547                  | LIQUIDO 1.PARCELA    | Valor             | 0,00              | 0,00        | 928,        | 78           | 0,00 30/11/2021 | 11       | 001                   |                 | 0 C                 |            |            | 0,00 000010648       |          | 5           | 1             |                |                 |              |
| 722                  | BASE FOTS 13ºSAL 10  | 18 Valor          | 0,00              | 0,00        | 928,        | 78           | 0,00 30/11/2021 | 11       | 001                   |                 | 0 C                 |            |            | 0,00 000010648       |          | 4           |               |                |                 |              |
| 723                  | FGTS DEPOSIT 13º 109 | Valor             | 0,00              | 0,00        | 74,         | 30           | 0,00 30/11/2021 | 11       | 001                   |                 | 0 0                 |            |            | 0,00 000010648       |          | 3           |               |                |                 |              |

| o sôu<br>A/GPER<br>a16.1 | 1090<br>080/v 12<br>17 57 - Grupo de en | presa GRU | *** DEMONSTRATIVO D<br>PO TOTVS JUPITER / Filat Fi | E MEDIA DE HORAS E<br>Nal BELO HOR | KTR | AS EADIO | IONAIS PARA 130 S | Salario ** |                     | Folha :<br>DT.Ref : 10/11/20<br>Emissão: 10/11/20 |
|--------------------------|-----------------------------------------|-----------|----------------------------------------------------|------------------------------------|-----|----------|-------------------|------------|---------------------|---------------------------------------------------|
| TA BAS                   | E: 31/12/2021                           |           |                                                    |                                    |     |          |                   |            |                     |                                                   |
|                          |                                         |           |                                                    |                                    |     |          |                   |            |                     |                                                   |
| Filial                   | : D MG 01 -                             | Filial B  | ELO MOR                                            |                                    |     |          | 4.000             |            |                     |                                                   |
| Funcio                   | da Custor 000                           | ISS MEDI  | AS DECIMO TERCEIRO                                 | Cart.Trab.:                        |     | Discas   | Registro:         | 275003     | Admissac:01/01/2021 |                                                   |
| centro                   | de cuscoi voi                           |           | Salario Base                                       | 0.0                                | 0   | Funcao.  | 0.                | 00 867     | 4ta 0.00            | nor hora                                          |
|                          |                                         |           |                                                    |                                    |     | her wer  |                   | an por     |                     | por nora                                          |
|                          | *** 179                                 | - COMISS  | OES 165 ***                                        | The second second second           | 11  |          | *** 180           | - DSR C    | OMISSOES 166 ***    | States and the                                    |
| REF.                     | DATA FOT                                | HORAS     | VALOR ORIG.                                        | VALOR ATUAL                        | 11  | BEF.     | DATA FOT          | HORAS      | VALOR ORIG.         | VALOR ATUAL                                       |
|                          |                                         |           |                                                    |                                    | 11  |          |                   |            |                     |                                                   |
| 05/21                    | 31/05/2021                              | 0.00      | 3.500,00                                           | 3.500,00                           | 11  | 05/21    | 31/05/2021        | 0,00       | 673,08              | 673,08                                            |
| 06/21                    | 30/06/2021                              | 0,00      | 3,000,00                                           | 3,000,00                           | 11  | 06/21    | 30/06/2021        | 0,00       | 461,54              | 461,54                                            |
| 07/21                    | 31/07/2021                              | 0,00      | 3.000.00                                           | 3.000,00                           | 11  | 07/21    | 31/07/2021        | 0,00       | 444,44              | 444,44                                            |
| 08/21                    | 31/08/2021                              | 0,00      | 3.500,00                                           | 3.500,00                           | 11  | 08/21    | 31/08/2021        | 0,00       | 673,08              | 673,08                                            |
| 09/21                    | 30/09/2021                              | 0,00      | 3.000.00                                           | 3.000,00                           | 11  | 09/21    | 30/09/2021        | 0,00       | 461,54              | 461,54                                            |
| 10/21                    | 31/10/2021                              | 0,00      | 3.000,00                                           | 3.000,00                           | 11  | 10/21    | 31/10/2021        | 0,00       | 576,92              | 576,92                                            |
| · · TOT                  | AL                                      | 0,00      | 19.000,00                                          | 19.000,00                          | 11  | ** TOTA  | 15                | 0,00       | 3.290,60            | 3.290,60                                          |
| ** MED                   | IA (12)                                 | 0,00      | 1.583,33                                           | 1.583,33                           | 11  | ** MEDI  | tA (12)           | 0,00       | 274,22              | 274,22                                            |
| ·· MED                   | IA PGTO(12)                             | 0,00      | 1.503,33                                           | 1.503,33                           | 11  | ** MEDI  | A PGTO(12)        | 0,00       | 274,22              | 274,22                                            |
|                          | *** TOT                                 | AIS - 130 | Salario ***                                        |                                    | 11  |          |                   |            |                     |                                                   |
| REF.                     | DATA POT                                | HORAS     | VALOR ORIG.                                        | VALOR ATUAL                        | 11  |          |                   |            |                     |                                                   |
| · TOT                    | OUTROS                                  | 0,00      | 22.290,60                                          | 22.290.60                          | 11  |          |                   |            |                     |                                                   |
| MED (                    | OUTROS                                  | 0,00      | 1.857,55                                           | 1.857,55                           | 11  |          |                   |            |                     |                                                   |
| · OUTR                   | OS PGTO                                 | 0,00      | 1.057.55                                           | 1.857,55                           | 11  |          |                   |            |                     |                                                   |
| TOT                      | H.EXT                                   | 0,00      | 0,00                                               | 0,00                               | 11  |          |                   |            |                     |                                                   |
| . MED                    | H.EXT                                   | 0,00      | 0,00                                               | 0.00                               | 11  |          |                   |            |                     |                                                   |
| * H.EX                   | T PGTO                                  | 0,00      | 0,00                                               | 0,00                               | 11  |          |                   |            |                     |                                                   |
| TOT                      | AL                                      | 0,00      | 22.290,60                                          | 22.290,60                          | 11  |          |                   |            |                     |                                                   |
| · MED                    | IA                                      | 0,00      | 1.857.55                                           | 1.857,55                           | 11  |          |                   |            |                     |                                                   |
| MED                      | IA PGTO                                 | 0,00      | 1.857.55                                           | 1.857,55                           | 11  |          |                   |            |                     |                                                   |

C

#### Remuneração Mensal é Variável

Médias: Total das Médias x 50% 1.857,55 x 50% = 928,78

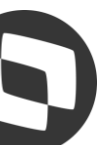

### M Conferência - 13º Salário Parcela Única

Para as empresas que optam por realizar o pagamento do 13° em parcela única antes da competência 12, é importante ressaltar:

 $\rightarrow$  O cálculo deve ser realizado no roteiro 132;

→ O Governo não recebe os encargos pertinentes em períodos anteriores a Dezembro;
 → Na competência 12, deve ser criado novamente o roteiro 132, para que sejam quitadas na folha de pagamento qualquer diferença relacionada ao 13º, conforme legislação.

| Consulta de          | e Cálculo por Fun       | cionário    | 0                  |         |              |              |                   |            |                         | Outras Ações 🗸     | Cance  | Confirma         |
|----------------------|-------------------------|-------------|--------------------|---------|--------------|--------------|-------------------|------------|-------------------------|--------------------|--------|------------------|
| Matricula:<br>000049 | Nome:<br>IR COMPLETO 13 | PARC UNIC   | A                  |         |              |              |                   |            | Admissäo:<br>02/01/2022 | Processo:<br>00039 |        | Função:<br>00001 |
| Cod. do Periodo:     |                         | Nro de Paga | mento:             | Roteiro | <b>)</b> :   | Perio        | do:               |            |                         |                    |        |                  |
| 202311               |                         | 01          | ٩                  | 132     | ٩            | 01/1         | 11/2023 - 30/11/2 | 2023       |                         |                    |        |                  |
| Codigo Verba         | Descricao               | Tipo        | Aulas Semana Horas | Lanc.   | VIr. Lancam. | VI Nao Aplic | Dt. Pagto.        | Dt. Ref.   | Centro Custo            | Nr. Parcelas       | Origer | Seq. VerbaValo   |
| 010                  | ]13 2A PARCELA          | Valor       | 0,00               | 12,00   | 10.000,00    | 0,00         | 30/11/2023        | 30/11/2023 | 00000002                |                    | 0 5    |                  |
| 011                  | 13 ARREDONDAME          | EN Valor    | 0,00               | 0,00    | 0,82         | 0,00         | 30/11/2023        | 30/11/2023 | 00000002                |                    | 0 C    |                  |
| 521                  | INSS 13                 | Valor       | 0,00               | 0,00    | 876,95       | 0,00         | 30/11/2023        | 30/11/2023 | 00000002                |                    | 0 C    |                  |
| 522                  | IR 13 SALARIO           | Valor       | 0,00               | 27,50   | 1.623,87     | 0,00         | 30/11/2023        | 30/11/2023 | 00000002                |                    | 0 C    |                  |
| 609                  | INSS 13 FAIXA 1         | Valor       | 0,00               | 7,50    | 99,00        | 0,00         | 30/11/2023        | 30/11/2023 | 00000002                |                    | 00     |                  |
| 610                  | INSS 13 FAIXA 2         | Valor       | 0,00               | 9,00    | 112,61       | 0,00         | 30/11/2023        | 30/11/2023 | 00000002                |                    | 0 C    |                  |
| 611                  | INSS 13 FAIXA 3         | Valor       | 0,00               | 12,00   | 154,27       | 0,00         | 30/11/2023        | 30/11/2023 | 00000002                |                    | 0 C    |                  |
| 612                  | INSS 13 FAIXA 4         | Valor       | 0,00               | 14,00   | 511,07       | 0,00         | 30/11/2023        | 30/11/2023 | 00000002                |                    | 0 C    |                  |
| A10                  | BASE INSS 13 LIMI       | TE Valor    | 0,00               | 0,00    | 7.507,49     | 0,00         | 30/11/2023        | 30/11/2023 | 00000002                |                    | 0 C    |                  |
| A11                  | BASE INSS 13 ACIN       | MA Valor    | 0,00               | 0,00    | 2.492,51     | 0,00         | 30/11/2023        | 30/11/2023 | 00000002                |                    | 0 C    |                  |
| A12                  | 13 LIQUIDO              | Valor       | 0,00               | 0,00    | 7.500,00     | 0,00         | 30/11/2023        | 30/11/2023 | 00000002                |                    | 0 C    |                  |
| A13                  | BASE IR 13              | Valor       | 0,00               | 0,00    | 9.123,05     | 0,00         | 30/11/2023        | 30/11/2023 | 00000002                |                    | 0 C    |                  |
| A24                  | BASE FGTS 13            | Valor       | 0,00               | 0,00    | 10.000,00    | 0,00         | 30/11/2023        | 30/11/2023 | 00000002                |                    | 0 C    |                  |
| A25                  | FGTS 13                 | Valor       | 0,00               | 0,00    | 800,00       | 0,00         | 30/11/2023        | 30/11/2023 | 00000002                |                    | 0 C    |                  |
| A48                  | INSS EMPRESA            | Valor       | 0,00               | 0,00    | 2.000,00     | 0,00         | 30/11/2023        | 30/11/2023 | 00000002                |                    | 0 C    |                  |

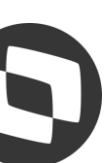

### M Conferência - 13º Salário Médias

O cálculo das Médias de horas extras para 13º salário é executado da seguinte maneira:

É feita uma varredura no arquivo de Acumulados Anuais (SRD), selecionando as verbas que possuem incidência positiva para Média 13º salário.

Cada verba selecionada é analisada, valorizada e acumulada conforme os seguintes critérios: Se o campo "Tipo" da verba for igual a "V" (valor), seu valor será conservado; Se o campo "Tipo" da verba for igual a "D" (dias), a quantidade será multiplicada pelo Salário-Base-Dia, resultando no Valor Atual da mesma;

Se o campo "Tipo" da verba for igual a "H" (horas), a quantidade será multiplicada pelo Salário-Base-Hora, resultado no Valor Atual da mesma;

Para encontrar o valor final da média (valor a ser pago) deve-se: Somar a média total do ano, dividir por 12 (doze) e o resultado deverá ser multiplicado pelo número de avos de direito do funcionário.

Para geração das médias no cálculo da primeira parcela é necessário informar SIM na pergunta Calcula Médias? nos parâmetros de cálculo do roteiro 131.

| Parametros                      |                                       |          |           | × |
|---------------------------------|---------------------------------------|----------|-----------|---|
| Calcular em Ordem de ?          | Matrícula                             | Ŧ        |           |   |
| Qual o Percentual ?             | 50                                    |          |           | I |
| Calcula Médias ?                | Sim                                   | •        |           | I |
| Arredondamento ?                | Não                                   | •        |           |   |
| Complemento 1a Parcela ?        | Não                                   | •        |           |   |
| Data de Referência ?            | 31/12/2023                            |          |           | Ŧ |
| Informe qual a ordem que deseja | efetuar o cálculo: 1 – Matrícula; 2 - | - Centro | de Custo. |   |
|                                 | Ca                                    | ancelar  | Oł        | ۲ |

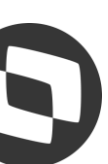

## 05 Novidades

Roteiro 131 ou 132

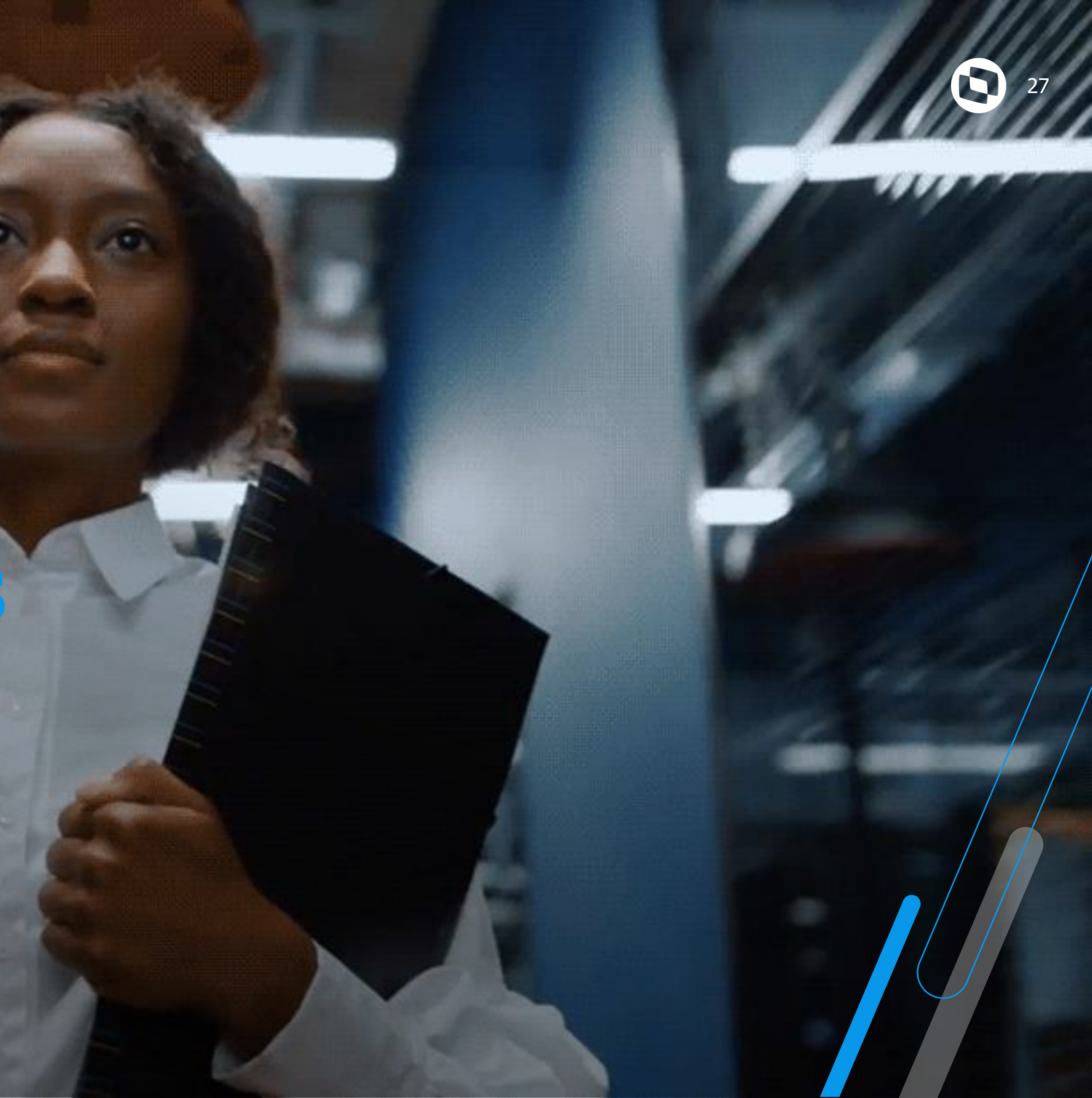

### Novidades - Cálculo do IRRF MP 1.171 - 2023

Foi publicado no Diário Oficial da União a MEDIDA PROVISÓRIA nº 1.171, de 30 de ABRIL de 2023, que altera o cálculo de Imposto de Renda.

No Protheus, foi efetuada a alteração no cálculo do IRRF, no roteiro 132 para a 2ª parcela do 13º salário para verificar o desconto simplificado mensal (correspondente a 25% (vinte e cinco por cento) do valor máximo da faixa com alíquota zero da tabela progressiva mensal).

O sistema efetuará o cálculo do IRRF tanto no modelo de tributação completo quanto no modelo de tributação simplificado e irá gerar o desconto de IR de acordo com o modelo de tributação que for mais vantajoso ao empregado, isto é, o que tiver menor valor.

#### Adequação da tabela Tabela S002:

| MANITIENCAO DE TARELAS - VISUALIZAR |  |
|-------------------------------------|--|

| Μ                                                                                                    | IANUTENÇÄO DE TABELAS - VISUALIZAR                         |                  |                  |                      |                      |                                  |                      |                |                        |                      |                     |                        |                                          | Outras Ações   | Cancelar               | Confirmar        |          |                |               |                       |
|----------------------------------------------------------------------------------------------------|------------------------------------------------------------|------------------|------------------|----------------------|----------------------|----------------------------------|----------------------|----------------|------------------------|----------------------|---------------------|------------------------|------------------------------------------|----------------|------------------------|------------------|----------|----------------|---------------|-----------------------|
| -Cd                                                                                                    | Cód.da Tabela Descrição<br>S002 TABELA DE IMPOSTO DE RENDA |                  |                  |                      |                      |                                  |                      |                |                        |                      |                     |                        |                                          |                |                        |                  |          |                |               |                       |
| Filial Sequencia Ano/Mês Ini. Ano/Mês Fin. Isenção Rendimento 1 Alíquota 1 Deduzir 1 Rendimento 2 Alíquota 2 Deduzir 2 Rendimento 3 Alíquota 3 Deduzir 3 Rendimento 4 Alíquota 4 Deduzir 4 Dedução Dependente Limite Dependent |                                                            |                  |                  |                      |                      |                                  |                      |                | Limite Dependente      | Retenção Miníma I    | Dedução Simplificad | a Calc. Novo? 🔳        |                                          |                |                        |                  |          |                |               |                       |
|                                                                                                    | 001<br>002                                                 | 201504<br>202305 | 202304<br>202312 | 1.903,98<br>2.112,00 | 2.826,65<br>2.826,65 | 7,50 142,80000<br>7,50 158,40000 | 3.751,05<br>3.751,05 | 15,00<br>15,00 | 354,80000<br>370,40000 | 4.664,68<br>4.664,68 | 22,50<br>22,50      | 636,13000<br>651,73000 | 999.999.999,999,99<br>999.999.999,999,99 | 27,50<br>27,50 | 869,36000<br>884,96000 | 189,59<br>189,59 | 99<br>99 | 10,00<br>10,00 | 0,00<br>528,0 | 1<br>)<br>1<br>)<br>S |

Para facilitar a conferência, inclua as verbas com Identificadores 1917, 1918 e 1923: 1917 Base IR 13º calculado no outro modelo e tributação 1918 IR 13º calculado no outro modelo de tributação 1923 Deduções modelo simplificado 13º Salário

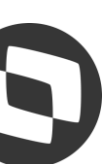

#### Novidades - Cálculo do IRRF MP 1.171 - 2023

#### Exemplo 1 - Cálculo Simplificado:

| Cor           | nsulta de Cálculo por        | Funcion   | iário   |         |              |                |               |             |               |               |                         | Outras Ações 🗸 🗸   | Cancelar Confirma    |
|---------------|------------------------------|-----------|---------|---------|--------------|----------------|---------------|-------------|---------------|---------------|-------------------------|--------------------|----------------------|
| Matri<br>0000 | Cula: Nome:<br>IR SIMPL 2 13 | PARC UNIC | CA      |         |              |                |               |             |               |               | Admissäo:<br>02/01/2022 | Processo:<br>00039 | Função:<br>00001     |
| Cod.          | do Periodo:                  | Nro de    | Pagamen | to:     |              | Roteiro:       |               | Perio       | do:           |               |                         |                    |                      |
| 2023          | 311 Q                        | 01        |         | ٩       |              | FOL            | ٩             | 01/1        | 1/2023 - 30/1 | 1/2023        |                         |                    |                      |
| Codig         | joDescricao                  | Tipo      | Aulas   | Horas V | /Ir. Lancam. | VI NiDt. Pagto | . Dt. Ref.    | Centro Cust | Nr. POrigS    | eq.Valor Base | Cod.ID. CSec            | .LoteCod.Cod.Se    | q.Nr. EIN 21Trib. IR |
| 001           | ISALARIO                     | Dias      | 0.00    | 30.00   | 3.000.00     | 0.00 30/11/202 | 3 30/11/2023  | 00000003    | 0 C           | 3.000.00      | 1                       |                    |                      |
| 023           | ARREDONDAMENTO               | Valor     | 0,00    | 0,00    | 0,05         | 0,00 30/11/202 | 3 30/11/2023  | 00000003    | 0 C           | 3.000,00      | 15                      |                    |                      |
| 515           | INSS                         | Valor     | 0,00    | 0,00    | 263,05       | 0,00 30/11/202 | 3 30/11/2023  | 00000003    | 0 C           | 3.000,00      | 3                       |                    |                      |
| 517           | IR                           | Valor     | 0,00    | 7,50    | 27,00        | 0,00 30/11/202 | 3 30/11/2023  | 00000003    | 0 C           | 3.000,00      | 9                       |                    | Simplificado         |
| 601           | <b>INSS FOLHA FAIXA 1</b>    | Valor     | 0,00    | 7,50    | 99,00        | 0,00 30/11/202 | 3 30/11/2023  | 00000003    | 0 C           | 3.000,00      | 5                       |                    |                      |
| 602           | INSS FOLHA FAIXA 2           | Valor     | 0,00    | 9,00    | 112,61       | 0,00 30/11/202 | 3 30/11/2023  | 00000003    | 0 C           | 3.000,00      | 6                       |                    |                      |
| 603           | INSS FOLHA FAIXA 3           | Valor     | 0,00    | 12,00   | 51,44        | 0,00 30/11/202 | 3 30/11/2023  | 00000003    | 0 C           | 3.000,00      | 7                       |                    |                      |
| A04           | BASE INSS SAL LIMITE         | Valor     | 0,00    | 0,00    | 3.000,00     | 0,00 30/11/202 | 3 30/11/2023  | 00000003    | 0 C           | 3.000,00      | 2                       |                    |                      |
| A06           | BASE IR SALARIO              | Valor     | 0,00    | 0,00    | 3.000,00     | 0,00 30/11/202 | 3 30/11/2023  | 00000003    | 0 C           | 3.000,00      | 8                       |                    | Simplificado         |
| A08           | BASE DO FGTS                 | Valor     | 0,00    | 0,00    | 3.000,00     | 0,00 30/11/202 | 3 30/11/2023  | 00000003    | 0 C           | 3.000,00      | 14                      |                    |                      |
| A09           | FGTS                         | Valor     | 0,00    | 0,00    | 240,00       | 0,00 30/11/202 | 3 30/11/2023  | 00000003    | 0 C           | 3.000,00      | 13                      |                    |                      |
| A14           | LIQUIDO A RECEBER            | Valor     | 0,00    | 0,00    | 2.710,00     | 0,00 30/11/202 | 3 30/11/2023  | 00000003    | 0 C           | 3.000,00      | 16                      |                    |                      |
| A48           | INSS EMPRESA                 | Valor     | 0,00    | 0,00    | 600,00       | 0,00 30/11/202 | 3 30/11/2023  | 00000003    | 0 C           | 3.000,00      | 18                      |                    |                      |
| A49           | VALOR DE TERCEIROS           | Valor     | 0,00    | 0,00    | 174,00       | 0,00 30/11/202 | 3 30/11/2023  | 00000003    | 0 C           | 3.000,00      | 19                      |                    |                      |
| A50           | % ACIDENTE TRABALHO          | O Valor   | 0.00    | 0,00    | 60,00        | 0,00 30/11/202 | 3 30/11/2023  | 00000003    | 0 C           | 3.000,00      | 17                      |                    |                      |
| A53           | INSS FOLHA P/ DIRF           | Valor     | 0,00    | 0,00    | 263,05       | 0,00 30/11/202 | 23 30/11/2023 | 3 00000003  | 00            | 3.000,00      | 4                       |                    |                      |
| B39           | SALARIO BASE                 | Valor     | 0,00    | 0,00    | 3.000,00     | 0,00 30/11/202 | 23 30/11/2023 | 3 00000003  | 00            | 3.000,00      | 20                      |                    |                      |
| D12           | BASE IR FOL OUT MOD          | Valor     | 0,00    | 0,00    | 2.736,95     | 0,00 30/11/202 | 23 30/11/2023 | 3 00000003  | 0 C           | 3.000,00      | 10                      |                    | Completo             |
| D13           | IR FOL OUTRO MODELO          | Valor     | 0,00    | 7,50    | 46,87        | 0,00 30/11/202 | 23 30/11/2023 | 3 00000003  | 0 C           | 3.000,00      | 11                      |                    | Completo             |
| D20           | DED SIMPL FOLHA              | Valor     | 0.00    | 0.00    | 528.00       | 0.00 30/11/202 | 23 30/11/2023 | 3 00000003  | 00            | 3.000.00      | 12                      |                    |                      |

→ Cálculo Simplificado: (Salário - Dedução Simplificada) x Alíquota de IRRF - Valor à Deduzir. 3.000,00 - 528,00 = 2.472,002.472,00 x 7,5% = 185,40 185,40 - 158,40 = 27,00 - Desconto mais Benéfico para o Funcionário.

 $\rightarrow$  Cálculo Completo: (Salário - INSS) x Alíquota de IRRF - Valor à Deduzir.

3.000,00 - 263,05 = 2.736,95

2.736,95 x 7,5% = 205,27

205,27 - 158,40 = **46,87** - Desconto Desprezado.

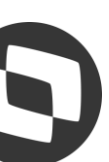

### M Novidades - 13º Salário Licença Maternidade Adoção

Foram implementados ids de cálculo de base provento para 1ª e 2ª Parcela para o desmembramento dos adicionais em situação de afastamento por adoção, utilizando a mesma estrutura do cálculo de licença maternidade de filho legitimo.

#### 1a. Parcela:

| ID   | Descrição                                                    | Tipo Verba      | Тіро    |
|------|--------------------------------------------------------------|-----------------|---------|
| 1925 | ATS 13º Lic. Adoção 1ª Parc.                                 | 3-Base Provento | V-Valor |
| 1926 | ATS 13º Salário sobre verbas Lic. Adoção 1ª Parc.            | 3-Base Provento | V-Valor |
| 1927 | Periculosidade 13º Lic. Adoção 1ª Parc.                      | 3-Base Provento | V-Valor |
| 1928 | Periculosidade 13º Salário sobre verbas Lic. Adoção 1ª Parc. | 3-Base Provento | V-Valor |
| 1929 | Periculosidade Sobre Médias 13º Lic. Adoção 1ª Parc.         | 3-Base Provento | V-Valor |
| 1930 | Insalubridade 13º Lic. Adoção 1ª Parc                        | 3-Base Provento | V-Valor |
| 1931 | Insalubridade 13º Salário sobre verbas Lic. Adoção 1ª Parc.  | 3-Base Provento | V-Valor |
| 1932 | Insalubridade Sobre Médias 13º Lic. Adoção 1ª Parc.          | 3-Base Provento | V-Valor |
| 1933 | Adicional Cargo de Confiança 13º Lic. Adoção 1ª Parc         | 3-Base Provento | V-Valor |
| 1934 | Adicional Transferência 13º Lic. Adoção 1ª Parc.             | 3-Base Provento | V-Valor |
| 1935 | Total de Médias em Valor Lic. Adoção 1ª Parc.                | 3-Base Provento | V-Valor |
| 1936 | Total de Médias em Horas Lic. Adoção 1ª Parc.                | 3-Base Provento | V-Valor |

#### 2a. Parcela:

| ID   | Descrição                                              | Tipo<br>Verba      | Тіро        |
|------|--------------------------------------------------------|--------------------|-------------|
| 1937 | ATS 13º Lic. Adoção                                    | 3-Base<br>Provento | V-<br>Valor |
| 1938 | ATS 13º Salário sobre verbas Lic.<br>Adoção            | 3-Base<br>Provento | V-<br>Valor |
| 1939 | Periculosidade 13º Lic. Adoção                         | 3-Base<br>Provento | V-<br>Valor |
| 1940 | Periculosidade 13º Salário sobre verbas<br>Lic. Adoção | 3-Base<br>Provento | V-<br>Valor |
| 1941 | Periculosidade Sobre Médias 13º Lic.<br>Adoção         | 3-Base<br>Provento | V-<br>Valor |
| 1942 | Insalubridade 13º Lic. Adoção                          | 3-Base<br>Provento | V-<br>Valor |
| 1943 | Insalubridade 13º Salário sobre verbas<br>Lic. Adoção  | 3-Base<br>Provento | V-<br>Valor |
| 1944 | Insalubridade Sobre Médias 13º Lic.<br>Adoção          | 3-Base<br>Provento | V-<br>Valor |
| 1945 | Adicional Cargo de Confiança 13º Lic.<br>Adoção        | 3-Base<br>Provento | V-<br>Valor |
| 1946 | Adicional Transferência 13º Lic. Adoção                | 3-Base<br>Provento | V-<br>Valor |
| 1947 | Total de Médias em Valor Lic. Adoção                   | 3-Base<br>Provento | V-<br>Valor |
| 1948 | Total de Médias em Horas Lic. Adoção                   | 3-Base             | V-          |
| 1949 | 13º na Indenização Rescisão Lic.<br>Adoção             | 3-Base<br>Provento | V-<br>Valor |
| 1952 | Média 13º Salário Rescisão Lic. Adoção                 | 3-Base<br>Provento | V-<br>Valor |

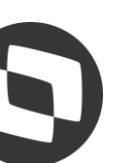

## 06 Duvidas?

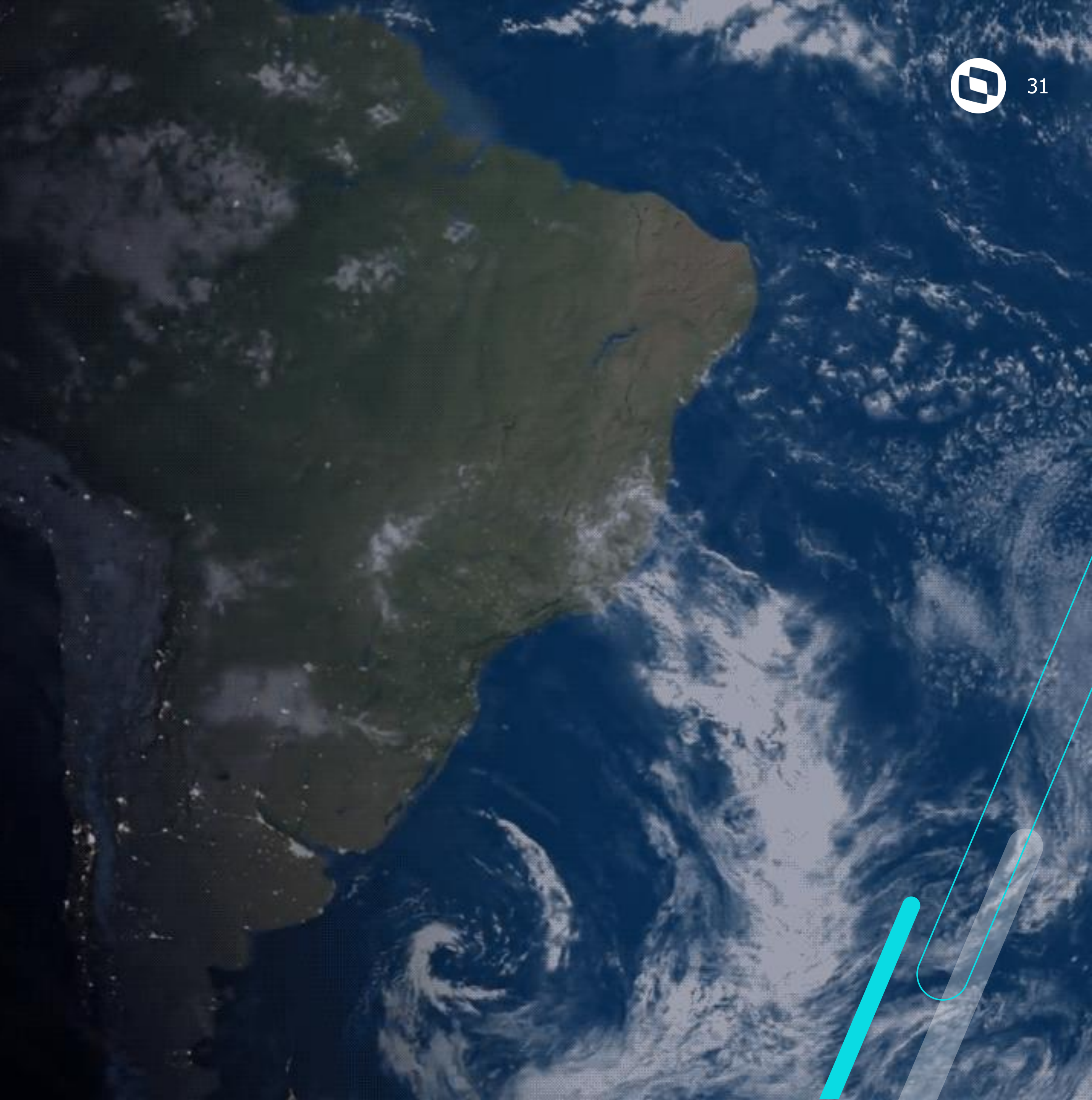

![](_page_31_Picture_0.jpeg)

### Conheça a assistente virtual do Suporte da TOTVS

![](_page_31_Picture_2.jpeg)

![](_page_31_Picture_3.jpeg)

![](_page_31_Picture_4.jpeg)

![](_page_31_Picture_5.jpeg)

![](_page_31_Picture_6.jpeg)

![](_page_31_Picture_7.jpeg)

### //// Documentações Importantes

Cálculo de Médias - MV MEDDIRE

<u>RH - Linha Protheus - GPE - Como Funciona o Cálculo de Médias de 13º Salário, quando o P M13ANOC está sendo</u> <u>utilizado</u>

RH - Linha Protheus - GPE - Como configurar para buscar as maiores médias de comissão de um determinado período

RH - Linha Protheus - GPE - Como Configurar as Médias para que o valor Atual não seja menor do que o Valor Original

RH - Linha Protheus - GPE - Como abater faltas no calculo do 13º salário.

RH - Linha Protheus - GPE - Como incluir lançamentos no cálculo da Primeira Parcela do 13º Salario

RH - Linha Protheus - GPE - Como Conferir o IRRF de 13º Salário no Modelo Simplificado

Implementação dos Ids de Cálculo para 13º Salário Maternidade Adoção

<u>RH - Linha Protheus - GPE - Separação dos Adicionais e Médias da 1ª Parcela do 13º Salário (Criação IDs de cálculo 1628 ao 1637)</u>

<u>RH - Linha Protheus - GPE - Separação Adicionais e Médias 1ª Parcela do 13º Salário Maternidade (Criação IDs de cálculo 1639 ao 1648 e IDs 1653 a 1654)</u>

RH - Linha Protheus - GPE - 13º Parcela Única

<u>RH - Linha Protheus - GPE - Flexibilização das médias no cálculo do 13º Salário</u>

<u>RH - Linha Protheus - GPE - Recolhimento de PIS sobre 1º Parcela do 13º Salário</u>

<u>RH - Linha Protheus - GPE - Como gerar SEFIP referente ao cálculo de 13º</u>

https://tdn.totvs.com/pages/releaseview.action?pageId=804033497

Página Centralizadora 13º Salário

![](_page_32_Picture_17.jpeg)

# OBRIGADA

![](_page_33_Picture_1.jpeg)

### Monique Oliveira e Thais Tavares

**Suporte Protheus Recursos Humanos** 

| totys.com                                                                                                    | (O) @totys        |
|----------------------------------------------------------------------------------------------------|-------------------|
| () Ototys                                                                                                    | (O) @somostotvers |
| /totys                                                                                                    | /totys            |
| totvs.store                                                                                                    | in company/totvs  |
| And the second second sec |                   |

Valorizamos gente boa que é boa gente

Somos movidos por resultados

Investimos na tecnologia que viabiliza

Construímos relações de longo prazo com nossos clientes

**Quando colaboramos somos mais fortes** 

**#SOMOSTOTVERS** 

### TOTVS

![](_page_33_Picture_12.jpeg)